## **Tecnologias no Ensino de Geometria Molecular**

Prof. MSc. JOÃO RIBEIRO FRANCO NETO Agosto - 2007

## Visualização de objetos moleculares

**Objetos moleculares**: são as representações dessas partículas submicroscópicas, cujo meio de veiculação pode variar desde o papel, passando pelos conjuntos plásticos, isopor e madeira, chegando à tela do computador. (GIORDAN, 2005) Objetos moleculares podem ser vistos em livros didáticos e em artigos científicos, servindo de referência para designar uma molécula.

(e) ephedrine, a nasal decongestant<sup>1</sup>

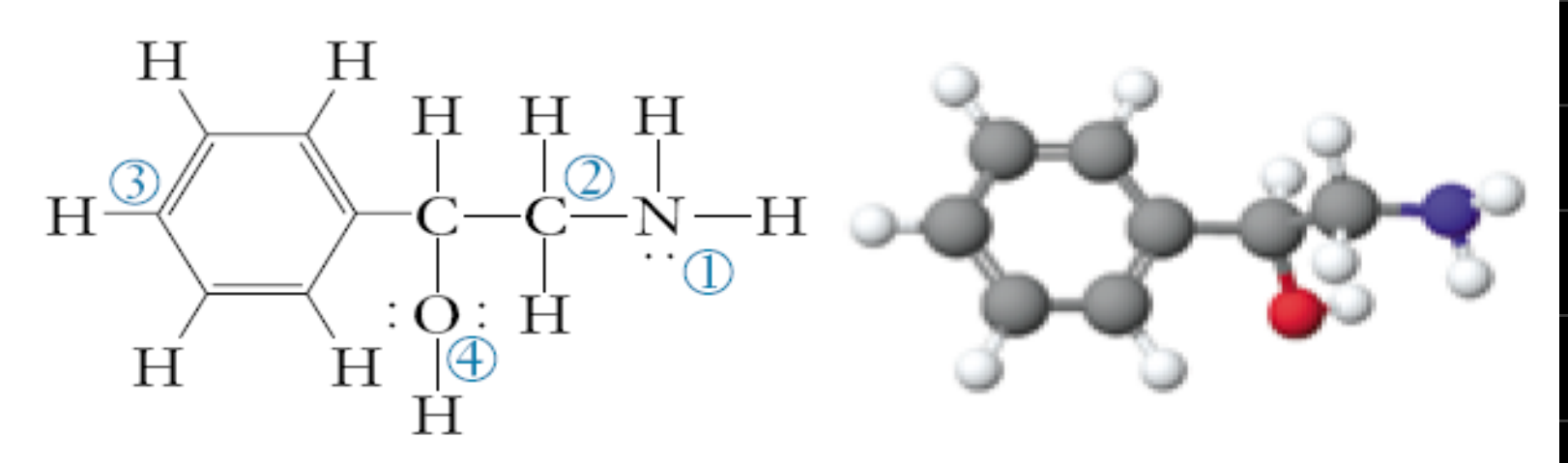

<sup>1</sup>In these kinds of structural drawings, each intersection of lines represents a C atom.

Abordagens instrucionais como apoio ao ensino de química integração de atividades de laboratório na aula em classe

uso de modelos concretos

uso de tecnologias como ferramentas de aprendizado

uso de modelos concretos juntamente com tecnologias como ferramentas de aprendizado

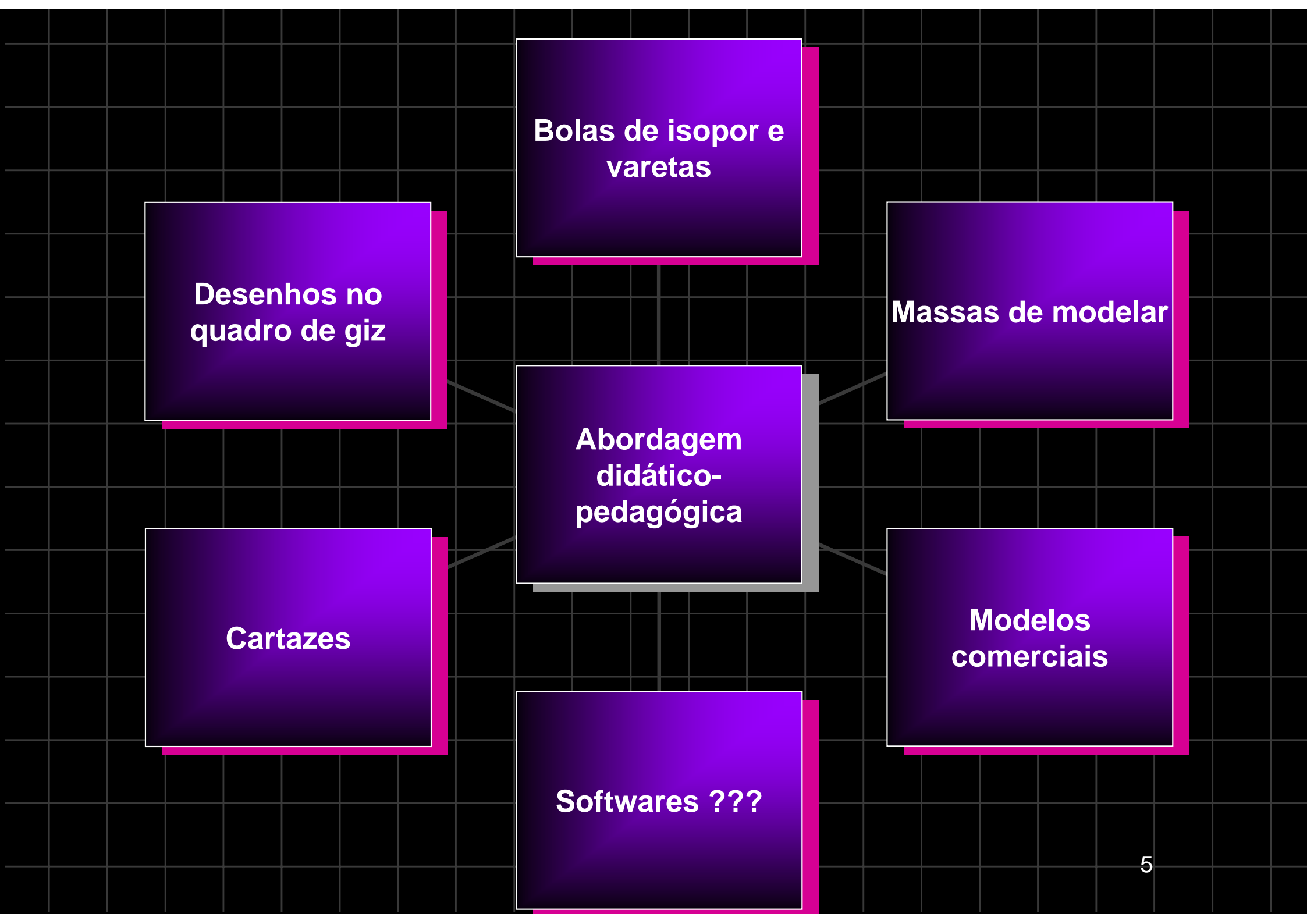

## Geometria Molecular

 A geometria molecular é um parâmetro de importância fundamental para a previsão da polaridade de uma molécula. Permite inferir sobre o tipo e intensidade das interações intermoleculares que se podem estabelecer entre moléculas no composto puro, ou com átomos, ou moléculas de outras substâncias.

 A previsão da geometria molecular, até de moléculas simples, representa freqüentemente um problema que muitos alunos do ensino médio e, por vezes do superior, não conseguem superar.

Estas dificuldades estão usualmente relacionadas com a suposta necessidade de determinar, previamente, a estrutura de Lewis (ou a fórmula estrutural) para as moléculas.

 A geometria tridimensional das moléculas é determinada pela orientação relativa de suas ligações covalentes. A idéia do modelo VSEPR foi primeiro explorado pelos químicos ingleses Nevil Sidgwick e Herbert Powell em 1940. • Em 1957 o químico Ronald Gillespie, baseando-se em trabalhos prévios de Sidgwick e Powell, criou uma ferramenta muito simples para prever a geometria das moléculas, tendo uma maior exatidão na geometria molecular.

 A teoria recebeu o nome de Valence Shell Electron Pair Repulsion Theory (VSEPR) ou Teoria de Repulsão dos Pares Eletrônicos de Valência e se baseia em um simples argumento de que os grupos de elétrons se repelem uns com os outros e a forma adotada pela molécula será aquela em que a repulsão dos grupos eletrônicos seja mínima.

## Segundo Atkins (2006), podemos descrever o VSEPR:

- Regiões de alta concentração de elétrons ocupam posições que as afastam o máximo possível;
- Todas as ligações se repelem da mesma maneira, independentemente de serem simples, duplas ou triplas;
- A ligação em torno de um átomo central não depende do número de "átomos centrais" da molécula;

# Baixando e instalando o software ChemSketch®

Chemsketch<sup>®</sup> é um software de desenvolvimento da Química Avançada. A empresa que o fez projetou para ser usado separadamente ou integrado com outras aplicações.

Chemsketch é usado para desenhar estruturas químicas, reações e diagramas esquemáticos. Também pode ser usado para projeções em 3D.

#### Fazendo o download no site www.acdlabs.com

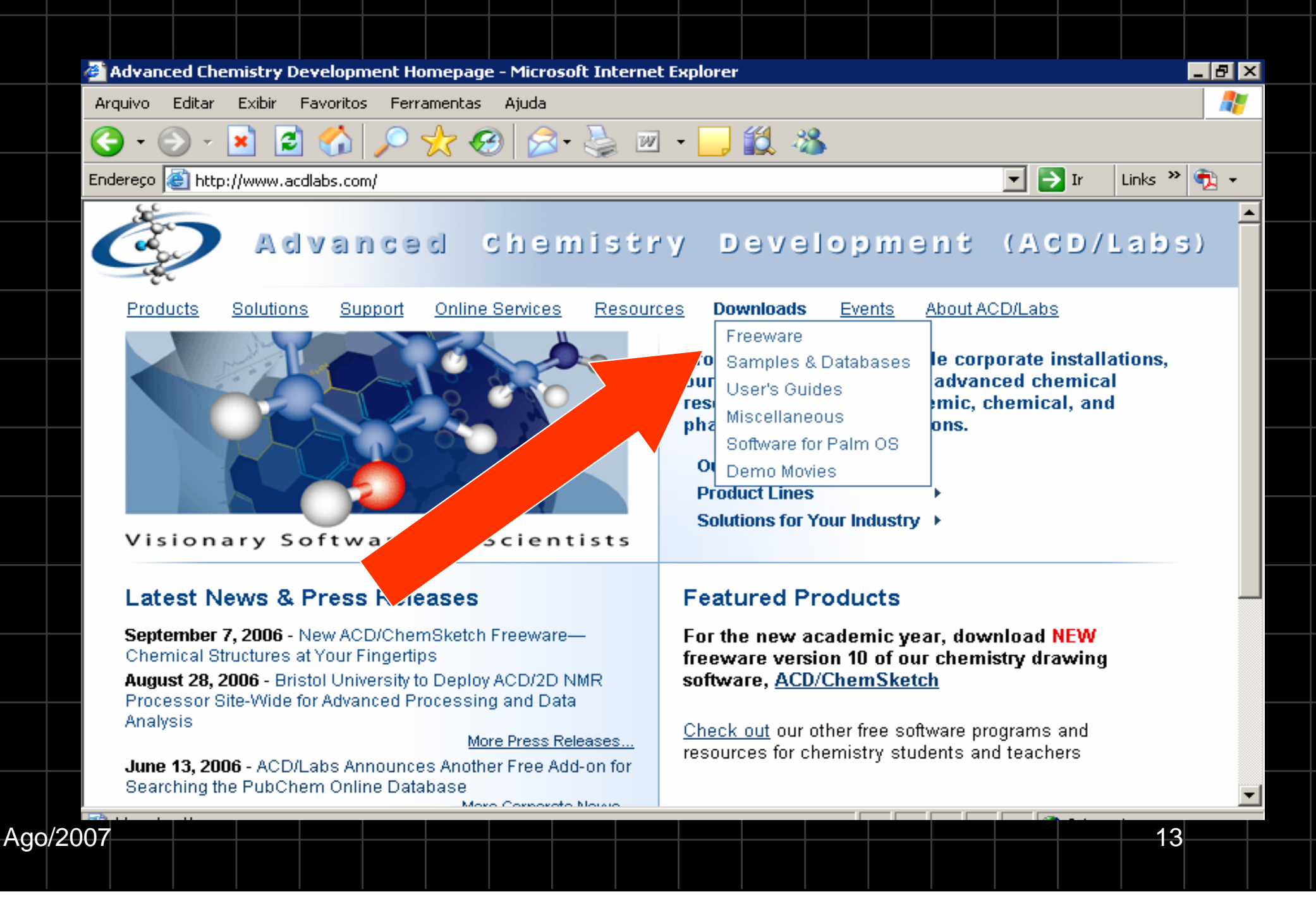

#### Clique no nome do software.

| Ø Download ACD/Labs Freeware -                                                                                                    | Microsoft Internet Explorer                                                                                                    |                               | _ 8 >              |  |  |  |  |  |  |  |  |
|----------------------------------------------------------------------------------------------------|----------------------------------------------------------------------------------------------------|-------------------------------|--------------------|--|--|--|--|--|--|--|--|
| Arquivo Editar Exibir Favoritos                                                                                                    | Ferramentas Ajuda                                                                                                    |                               |                    |  |  |  |  |  |  |  |  |
| 🌀 • 🕥 - 💌 😰 🏠                                                                                                    | 🔎 🧙 🧐 🚔 🖷 • 🔜 🏭 🦓                                                                                                    |                               |                    |  |  |  |  |  |  |  |  |
| Endereço 🙋 http://www.acdlabs.com                                                                                                    | /download/                                                                                                    | 💌 🄁 Ir                        | Links » 🔁 🗸        |  |  |  |  |  |  |  |  |
| Advanced<br>Chemistry<br>Development                                                                                                    | Produces Solutions Support UnlineServices Resources Downloads                                                                                                    | Eventes Alto                  |                    |  |  |  |  |  |  |  |  |
| Fr                                                                                                    | ee Stuff 🕨                                                                                                    |                               |                    |  |  |  |  |  |  |  |  |
| emSketch<br>ide Licenses<br>for<br>Commen<br>ACD/ChemSi<br>ACD/ChemSi<br>ACD/Labs Online: pr<br>and free access to<br>predictions and<br>databases | Free Stuff<br>Treeware   Samples & Databases   User's Guides   Miscellaneous   Software for Pa<br>WEW—September 2006: <u>ChemSketch 10.0 Freeware</u> is now available<br>TEWARE* (available for personal home and educational usage only)<br><u>ChemSketch 10.0 Freeware</u> | Im OS   Demo M<br>for downloa | <u>Movies</u><br>M |  |  |  |  |  |  |  |  |
| Tools for Academia     Tell a Friend About                                                                                                    | ChemBasic for ChemSketch 10.0 (includes updated GOODIES package)                                                                                                    | Windows                       | 05-Sep-06          |  |  |  |  |  |  |  |  |
| ACD/Labs Freeware                                                                                                    | Column Selector for ACD/ChemSketch                                                                                                    | Windows                       | 08-June-06         |  |  |  |  |  |  |  |  |
| Professors & Webmasters:<br>Let your web visitors                                                                                                  | InChI ChemBasic Add-in (for ACD/ChemSketch version 7.0 and earlier)                                                                                                    | Windows                       | 06-May-05          |  |  |  |  |  |  |  |  |
| know about<br>ACD/ChemSketch freeware!                                                                                                    | TLC Plate Tool for ChemSketch                                                                                                    | Windows                       | 15-Jun-05 🔻        |  |  |  |  |  |  |  |  |
| Ago/2007                                                                                                    |                                                                                                    |                               | 14                 |  |  |  |  |  |  |  |  |

#### Abrindo a próxima página, desça até o local do link

link.

| ACD/Free Stuff: ChemSketch 10.0 Freeware - Microsoft Internet Explorer                                                                                                    | _ 8 × |
|----------------------------------------------------------------------------------------------------|-------|
| Arquivo Editar Exibir Favoritos Ferramentas Ajuda                                                                                                    | 2     |
| 🔆 - 🕞 - 🛃 🛃 🌮 🧙 🧐 🎓 🌺 📨 - 🔜 🎎 🦓                                                                                                    |       |
| ndereço 🙆 http://www.acdlabs.com/download/chemsk.html 🔽 💽 Ir 🛛 Links 🎽                                                                                                    | 🔁 🔹   |
| also donate licenses of <b>freeware</b> ACD/ChemSketch to academic and educational institutions.<br>Read more on our <u>pages for Educators</u> .                                                                                                    | •     |
| *** THIS VERSION IS FOR HOME AND EDUCATIONAL USE ONLY ***                                                                                                    |       |
| Click Here to Download ChemSketch 10.0 Freeware                                                                                                    |       |
| Download is available as a "complete package" with all manuals and its own<br>installer: chemsk10.exe (26 MB). In addition, to help those who do not have a<br>reliable Internet connection and cannot download the whole file at once, we<br>have split the software into several fragments that can be re-built to obtain the<br>complete package. |       |
| Please note, this software is for personal, home and educational use only, but<br>can be downloaded for a 30-day trial period by users in commercial and for-<br>profit organizations.                                                                                                    |       |
| Bookmark this page to review the product information and FAQs, view demonstration<br>movies, and also download manuals and related freeware products, summarized below<br>Note: ChemSketch 10.0 freeware is not compatible with other versions of free and commercial<br>ACD/Labs software and should be installed separately.                       |       |
|                                                                                                    |       |
|                                                                                                    |       |

Э

#### Fazendo o registro e submetendo o formulário.

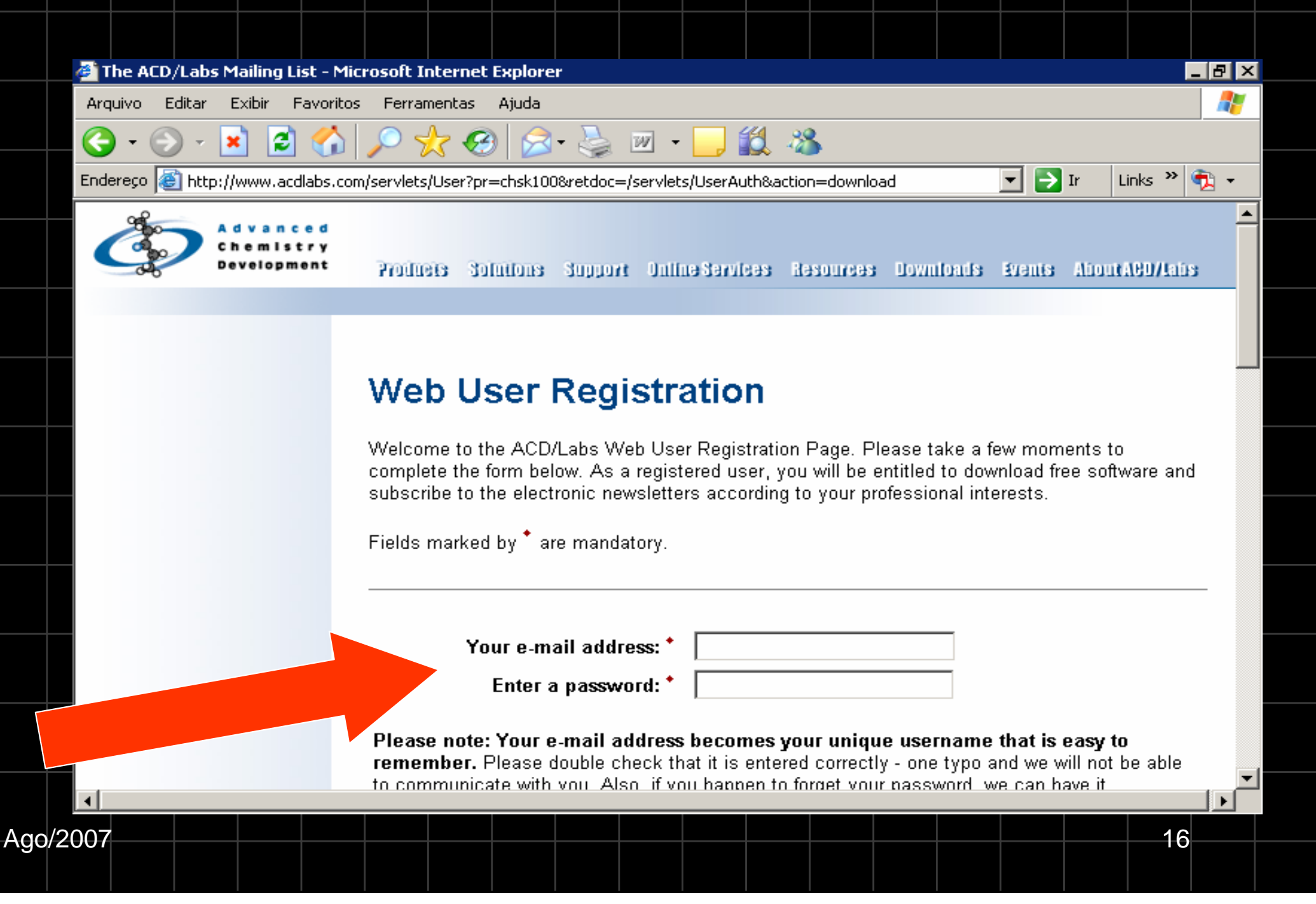

#### Criando um registro para baixar o software.

| ArQvLabs Download Request - Microsoft Internet Explorer<br>Arquive Editar Exblir Favoritos Perramenta: Aluda<br>Arquive Editar Exblir Favoritos Perramenta: Aluda<br>Complete Face State<br>Endereção in http://www.acdubs.com/servels/User/auth?pr=chsk100<br>Trans State<br>Download ChemSketch 10.0 Freeware. If this is not the product you want to<br>download, you can return to the main download area.<br>Please complete the following three steps to download ChemSketch 10.0 Freeware:<br>1. Identify yourself. If you are not yet registered, please fill out the registration form. Your e-mail<br>address will become your unique identifier. Next time, you will have to enter only your<br>password and we will remember you.<br>2. Accept the license agreement.<br>3. Download the software.<br>E-mail Address:<br>Proceed to Step 2 Start Over<br>If you are not yet registered<br>Agg0/2007<br>12                                                                                                    |       |                |         |          |           |                                          |                                                                         |                                                           |                                                 |                                            |                        |                       |                        |                             |                             |                            |                  |      |   |
|----------------------------------------------------------------------------------------------------|-------|----------------|---------|----------|-----------|------------------------------------------|-------------------------------------------------------------------------|-----------------------------------------------------------|-------------------------------------------------|--------------------------------------------|------------------------|-----------------------|------------------------|-----------------------------|-----------------------------|----------------------------|------------------|------|---|
| Arquivo Editar Existir Favoritos Ferramentas Ajuda<br>Comparison of the second second se |       | 🖉 ACD/L        | abs Dow | nload Re | equest -  | Microsoft 1                              | Internet Ex                                                             | plorer                                                    |                                                 |                                            |                        |                       |                        |                             |                             |                            |                  | _ 8  | × |
| Concernence   Concernence   Concernence </th <th></th> <th>Arquivo</th> <th>Editar</th> <th>Exibir</th> <th>Favoritos</th> <th>Ferramer</th> <th>ntas Ajuda</th> <th>3</th> <th></th> <th></th> <th></th> <th></th> <th></th> <th></th> <th></th> <th></th> <th></th> <th></th> <th>/</th>                                                                                                    |       | Arquivo        | Editar  | Exibir   | Favoritos | Ferramer                                 | ntas Ajuda                                                              | 3                                                         |                                                 |                                            |                        |                       |                        |                             |                             |                            |                  |      | / |
| Enderego in http://www.acdlabs.com/servlets/UserAuth?pr=chsk100 in the product you want to complete the following three steps to download ChemSketch 10.0 Freeware. If this is not the product you want to download, you can return to the main download area.<br>Please complete the following three steps to download ChemSketch 10.0 Freeware:<br>1. Identify yourself. If you are not yet registered, please fill out the <u>registration form</u> . Your e-mail address will become your unique identifier. Next time, you will have to enter only your password and we will remember you.<br>2. Accept the license agreement.<br>3. Download the software.<br>Fraceed to Step 2 Start Over<br>Mgc/2007 17                                                                                                    |       | <b>()</b> - () | ) - (   | × 2      | ) 🏠       | 🔎 🏡                                      | ° 🚱 [                                                                   | 3- 딇                                                      | W                                               | - 🧾                                        | 12 🕴                   | 8                     |                        |                             |                             |                            |                  |      |   |
| Free Stuff IM Download ChemSketch 10.0 Freeware. If this is not the product you want to download, you can return to the main download area. Please complete the following three steps to download ChemSketch 10.0 Freeware: <ol> <li>Identify yourself. If you are not yet registered, please fill out the registration form. Your e-mail address will become your unique identifier. Next time, you will have to enter only your password and we will remember you.</li> <li>Accept the license agreement.</li> <li>Download the software.</li> </ol> E-mail Address: <ul> <li>Proceed to Step 2</li> <li>Start Over</li> <li>If you are not yet registered</li> </ul>                                                                                                    |       | Endereço       | 🕘 http: | //www.ac | dlabs.com | n/servlets/Us                            | serAuth?pr=                                                             | chsk100                                                   |                                                 |                                            |                        |                       |                        |                             | ⊡ ⊃                         | Ir                         | Links 🎽          | •    |   |
| Ago/2007       Download ChemSketch 10.0 Freeware. If this is not the product you want to download, you can return to the main download area.         Desee complete the following three steps to download ChemSketch 10.0 Freeware.       1. Identify yourself. If you are not yet registered, please fill out the registration form. Your e-mail address will become your unique identifier. Next time, you will have to enter only your password and we will remember you.         2. Accept the license agreement.       3. Download the software.         3. Download the software.       1. Download the software.         4. Ago/2007       1. Jan You You You You You You You You You You                                                                                                    |       |                |         |          | <u>Fr</u> | ree Stuff 🕨                              |                                                                         |                                                           |                                                 |                                            |                        |                       |                        |                             |                             |                            |                  |      |   |
| Ago/2007                                                                                                    |       |                |         |          |           |                                          |                                                                         |                                                           |                                                 |                                            |                        |                       |                        |                             |                             |                            |                  |      |   |
| Thank you for your interest in ChemSketch 10.0 Freeware. If this is not the product you want to download, you can return to the <u>main download area</u> .  Please complete the following three steps to download ChemSketch 10.0 Freeware:      1. Identify yourself. If you are not yet registered, please fill out the <u>registration form</u> . Your e-mail address will become your unique identifier. Next time, you will have to enter only your password and we will remember you. 2. Accept the license agreement. 3. Download the software.  E-mail Address: Proceed to Step 2 Start Over  If you are not yet registered  Ago/2007  Ago/2007                                                                                                    |       |                |         |          |           | Dowr                                     | nload                                                                   | Che                                                       | emS                                             | keto                                       | ch 1                   | 0.0                   | Free                   | ewa                         | re                          |                            |                  |      |   |
| Thank you for your interest in ChemSketch 10.0 Freeware. If this is not the product you want to download, you can return to the main download area.         Please complete the following three steps to download ChemSketch 10.0 Freeware:         1. Identify yourself. If you are not yet registered, please fill out the registration form. Your e-mail address will become your unique identifier. Next time, you will have to enter only your password and we will remember you.         2. Accept the license agreement.         3. Download the software.         If you are not yet registered         Please to Step 2       Start Over         If you are not yet registered                                                                                                    |       |                |         |          |           | 2011                                     | noau                                                                    |                                                           |                                                 |                                            |                        |                       |                        | ona                         |                             |                            |                  |      |   |
| download, you can return to the <u>main download area</u> . Please complete the following three steps to download ChemSketch 10.0 Freeware: <ol> <li>Identify yourself. If you are not yet registered, please fill out the <u>registration form</u>. Your e-mail address will become your unique identifier. Next time, you will have to enter only your password and we will remember you.</li> <li>Accept the license agreement.</li> <li>Download the software.</li> </ol> <b>Froceed to Step 2</b> Start Over If you are not yet registered Ago/2007                                                                                                    |       |                |         |          |           | Thank you                                | ı for your ir                                                           | nterest ir                                                | h Chem                                          | Sketch                                     | 10.0 Fre               | eeware.               | If this is             | s not th                    | e produ                     | ct your                    | want to          |      |   |
| Please complete the following three steps to download ChemSketch 10.0 Freeware:  1. Identify yourself. If you are not yet registered, please fill out the <u>registration form</u> . Your e-mail address will become your unique identifier. Next time, you will have to enter only your password and we will remember you.  2. Accept the license agreement.  3. Download the software.   Fermail Address: Password: Proceed to Step 2 Start Over  If you are not yet registered  Ago/2007   Ago/2007                                                                                                    |       |                |         |          |           | download,                                | you can r                                                               | eturn to '                                                | the <u>mai</u>                                  | n downl                                    | oad are                | <u>a</u> .            |                        |                             |                             |                            |                  |      |   |
| <ul> <li>Identify yourself. If you are not yet registered, please fill out the <u>registration form</u>. Your e-mail address will become your unique identifier. Next time, you will have to enter only your password and we will remember you.</li> <li>Accept the license agreement.</li> <li>Download the software.</li> </ul> E-mail Address:       Password:       Proceed to Step 2   Start Over       If you are not yet registered                                                                                                    |       |                |         |          |           | Please co                                | mplete the                                                              | followin                                                  | g three                                         | steps to                                   | o downle               | oad Che               | emSket                 | ch 10.0                     | Freewa                      | re:                        |                  |      |   |
| E-mail Address:<br>Password:<br>Proceed to Step 2 Start Over<br>If you are not yet registered<br>Ago/2007                                                                                                    |       |                |         |          |           | 1. Ide<br>ado<br>pas<br>2. Act<br>3. Dov | ntify yours<br>dress will b<br>ssword and<br>cept the lic<br>wnload the | elf. If you<br>ecome y<br>I we will<br>ense ag<br>softwar | u are no<br>your uni<br>rememl<br>jreemen<br>e. | nt yet reg<br>ique ider<br>ber you.<br>nt. | gistered<br>ntifier. N | l, pleas:<br>Vext tim | e fill out<br>e, you v | the <u>reg</u><br>will have | <u>istratior</u><br>to ente | <u>form</u> .<br>er only j | Your e-r<br>your | nail |   |
| Password:<br>Proceed to Step 2 Start Over<br>If you are not yet registered<br>Ago/2007                                                                                                    |       |                |         |          |           |                                          |                                                                         | E-ma                                                      | il Addr                                         | ess:                                       |                        |                       |                        |                             |                             |                            |                  |      |   |
| Ago/2007                                                                                                    |       |                |         |          |           |                                          |                                                                         |                                                           | Passwi                                          | ord:                                       |                        |                       |                        |                             | _                           |                            |                  |      |   |
| Ago/2007                                                                                                    |       |                |         |          |           |                                          |                                                                         | [                                                         | Pro                                             | ceed to                                    | Step 2                 |                       | Start O                | ver                         |                             |                            |                  |      |   |
| Ago/2007 17                                                                                                    |       |                |         |          |           |                                          |                                                                         |                                                           | lf y                                            | ou are                                     | e not y                | et reg                | istered                | d                           |                             |                            |                  |      | • |
| Ago/2007 17                                                                                                    |       |                |         |          |           |                                          |                                                                         |                                                           |                                                 |                                            |                        |                       |                        |                             |                             |                            |                  |      |   |
|                                                                                                    | Ago/2 | 007            |         |          |           |                                          |                                                                         |                                                           |                                                 |                                            |                        |                       |                        |                             |                             |                            | 17               |      |   |

# Depois de efetuar o registro, clique no link para voltar à página.

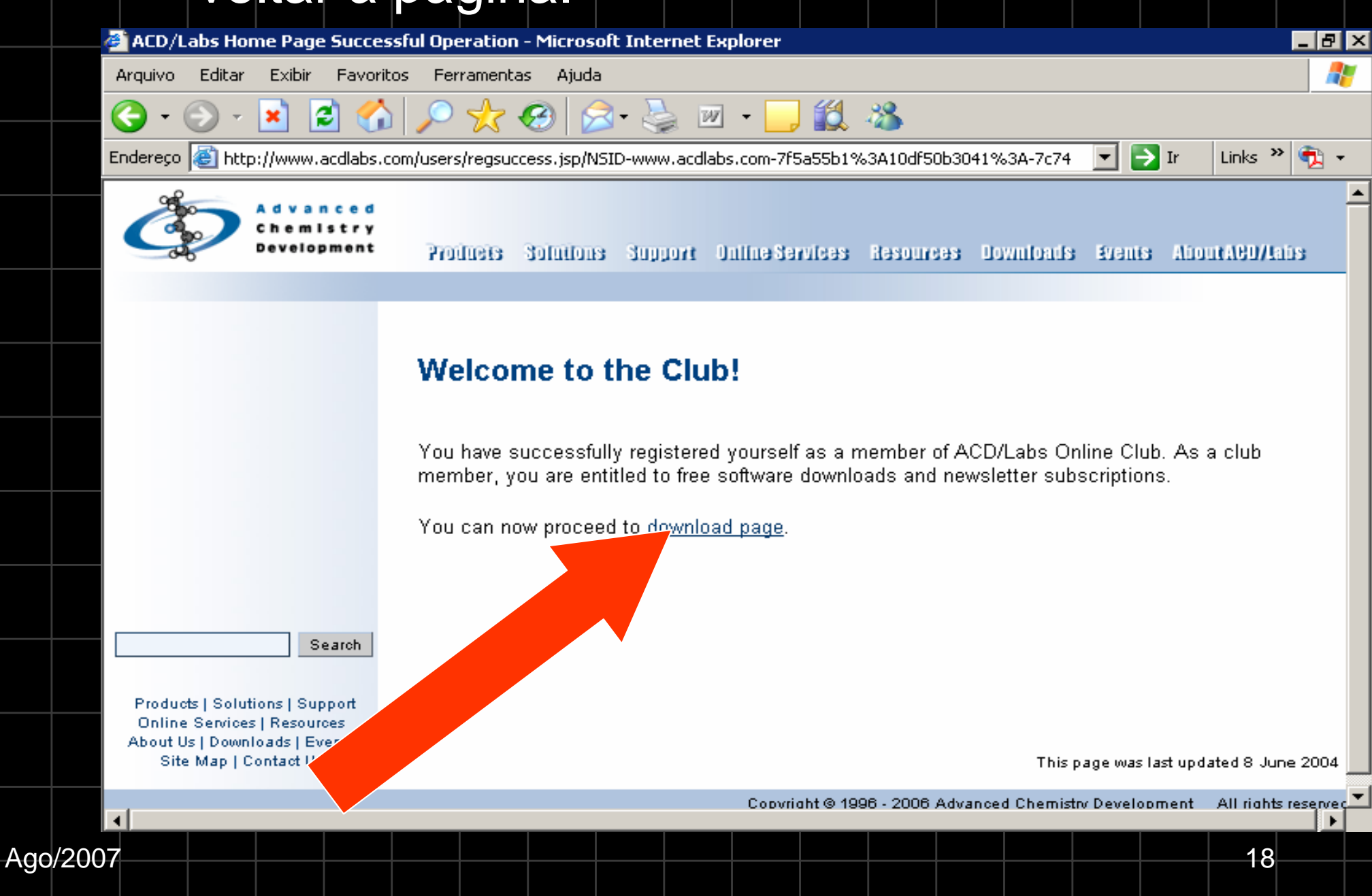

# Faça o download em um só arquivo ou em vários.

ACD/ChemSketch 10.0 Freeware - Microsoft Internet Explorer \_ 🗗 🗙 Editar Favoritos Ferramentas Ajuda Arguivo Exibir 🔗 - 🛬 🔳 🛍 🔏 2] \*\*\* 😔 -× 🔻 🔁 Ir Links 🌺 Endereço 🙆 http://www.acdlabs.com/servlets/Download **7**1

- part 1 chemsk10.part1.exe of 7,000,000 bytes
- part 2 chemsk10.part2.rar of 7,000,000 bytes
- part 3 chemsk10.part3.rar of 7,000,000 bytes, and
- part 4 chemsk10.part4.rar of 4,946,315 bytes

To unpack multipart self-extracting archive, download 4 split package files to the same folder and then run **chemsk10.part1.exe**. Specify your destination folder. After unpacking, open this folder and double-click **chemsk10.exe** to install ChemSketch.

| Download site             | Commente                              |
|---------------------------|---------------------------------------|
| Site 1                    | Comments                              |
| <u>chemsk10.exe</u>       | All-in-one 26 MB file                 |
| chemsk10.part1.exe        | Part 1 of the split package (6.67 MB) |
| <u>chemsk10.part2.rar</u> | Part 2 of the split package (6.67 MB) |
| <u>chemsk10.part3.rar</u> | Part 3 of the split package (6.67 MB) |
| chemsk10.part4.rar        | Part 4 of the split package (4.71 MB) |

**Note:** ChemSketch 10.0 Freeware is not compatible with any commercial ACD/Labs software or earlier versions of ACD/Labs freeware, and should be installed separately to a different folder on your computer.

Ago/2007

٠

#### Aceite para efetuar o download.

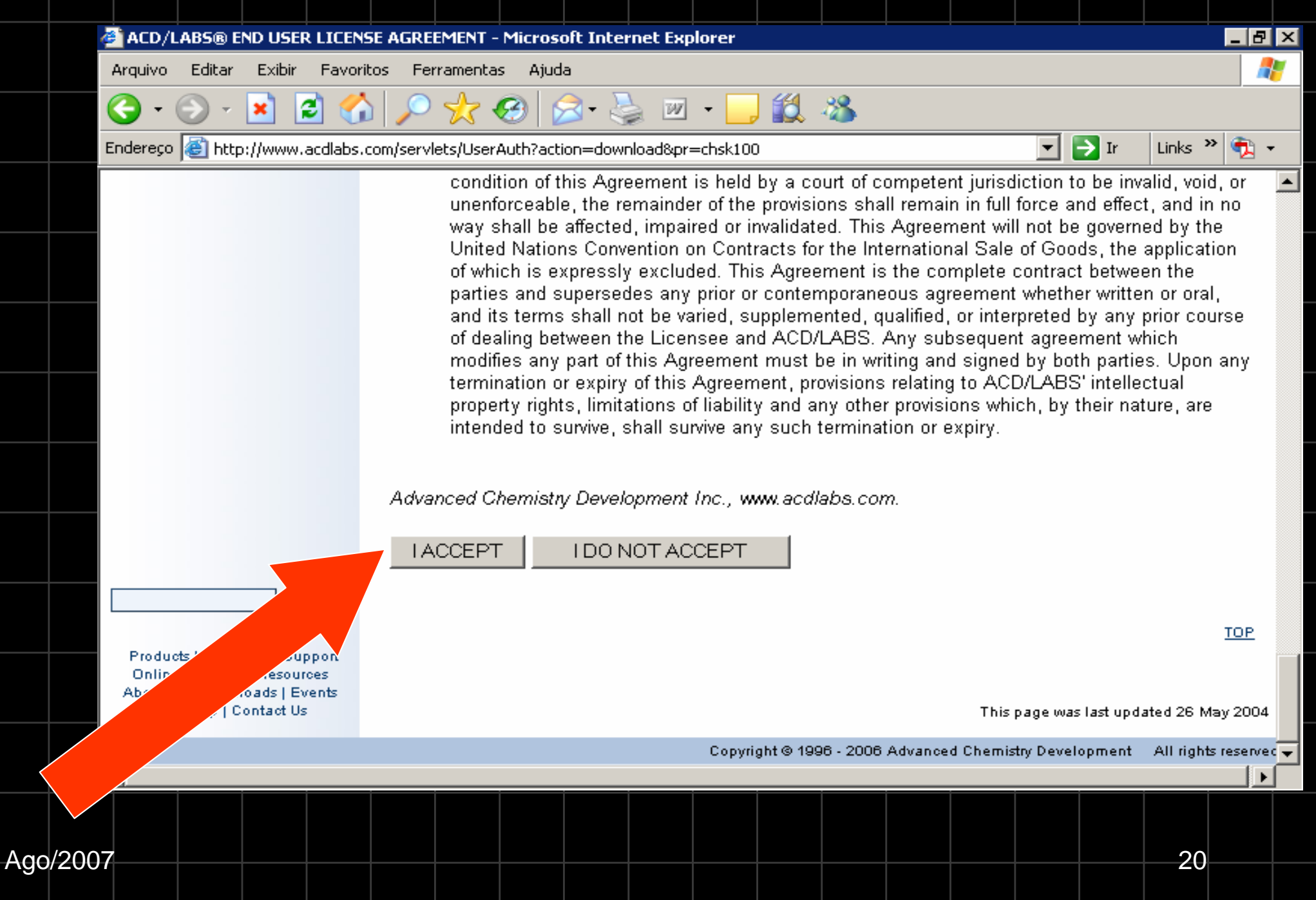

| Salvando o arquivo.                                                                                                    |                            |             |   |  |  |  |  |  |
|----------------------------------------------------------------------------------------------------|----------------------------|-------------|---|--|--|--|--|--|
| 🗉 ACD/ChemSketch 10.0 Freeware - Microsoft Internet Explorer                                                                  |                            | _ 8 ×       |   |  |  |  |  |  |
| Arquivo Editar Exibir Favoritos Ferramentas Ajuda                                                                             |                            |             |   |  |  |  |  |  |
| 🔇 - 🕞 - 🖹 🛃 🏠 🔎 🧙 🚱 🔝 - 🤤 🏭 - 🛄 🎎 🖓                                                                                           |                            |             |   |  |  |  |  |  |
| Endereço 🙆 http://www.acdlabs.com/servlets/Download                                                                           | 💌 🄁 Ir                     | Links » 🔁 🗸 |   |  |  |  |  |  |
| <ul> <li>part 1 - chemsk10.part1.exe of 7,000,000 bytes</li> </ul>                                                            |                            | <b></b>     |   |  |  |  |  |  |
| Download de Arquivo - Aviso de Segurança                                                                                      |                            |             |   |  |  |  |  |  |
|                                                                                                    |                            |             |   |  |  |  |  |  |
| Deseja executar ou salvar este arquivo?                                                                                       |                            |             |   |  |  |  |  |  |
| Nome: chemsk10exe                                                                                                    | les to the same folder and |             |   |  |  |  |  |  |
| Tipo: Aplicativo, 26,0 MB                                                                                                    | ipacking, open t           |             |   |  |  |  |  |  |
|                                                                                                    |                            |             |   |  |  |  |  |  |
| Executar Salvar Cancelar                                                                                                    | ts                         |             |   |  |  |  |  |  |
|                                                                                                    |                            |             |   |  |  |  |  |  |
| quivos provenientes da Internet possam ser úteis, este                                                                        |                            |             |   |  |  |  |  |  |
| de a quivo pode danificar seu computador. Se você não confiar<br>em sua origem, não execute nem salve este software. Qual é o | 7 MB)                      |             |   |  |  |  |  |  |
| risco?                                                                                                    | 7 MB)                      |             |   |  |  |  |  |  |
| chemsk10 nart4 rar Part 4 of the split nackage (4.7                                                                           | 1 MB)                      |             |   |  |  |  |  |  |
| <u>chemisk to parter nar</u> i art 4 of the spirt package (4.7                                                                | 1 (00)                     |             |   |  |  |  |  |  |
| Note: ChemSketch 10.0 Freeware is not compatible with any co                                                                  | ommercial ACD/I            | Labs        |   |  |  |  |  |  |
| software or earlier versions of ACD/Labs freeware, and should be<br>to a different folder on your computer                    | e installed separa         | ately       | _ |  |  |  |  |  |
|                                                                                                    |                            |             |   |  |  |  |  |  |
|                                                                                                    |                            |             |   |  |  |  |  |  |
|                                                                                                    |                            |             |   |  |  |  |  |  |
| bo/2007                                                                                                    |                            | 21          |   |  |  |  |  |  |

## Executando a instalação. Execute o instalador chemsk10.exe no diretório em que foi gravado.

#### ACD/Labs Software Web Setup Wizard v10.00

# Ö

Copyright © 1994-2005 Advanced Chemistry Development Inc. All Rights Reserved

> 110 Yonge Street, 14th floor, Toronto, Ontario, Canada M5C 1T4

Toll-Free: (800) 304-3988 Tel: (416) 368-3435 Fax: (416) 368-5596 http://www.acdlabs.com

#### Welcome to the ACD/Labs Software Web Setup Wizard

The Setup Wizard will extract ACD/Labs Software distribution package to your computer and run installation.

It is strongly recommended that you exit all Windows programs before running this Setup Wizard. Click Cancel to quit Setup and then close any programs you have running. Click Next to continue with the Setup.

WARNING: This program is protected by copyright law and international treaties.

Unauthorized reproduction or distribution of this program, or any portion of it, may result in severe civil and criminal penalties, and will be prosecuted to the maximum extent possible under law.

Next >

ACD/Labs Software, FREE, v10.00, Build: Aug/31/2006

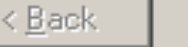

💢 Cancel

# Aceite para que a instalação seja realizada.

😼 ACD/Labs Software Setup Wizard v10.00

#### End-User License Agreement

Please read the following license agreement carefully

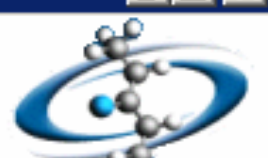

#### ACD/LABS<sup>®</sup> END USER LICENSE AGREEMENT

#### ACD/ChemSketch 10.0 Freeware

THIS END USER LICENSE AGREEMENT APPLIES TO ACD/LABS' ACD/CHEMSKETCH 10.0 FREEWARE (THE **"SOFTWARE"**). THIS IS A BINDING LEGAL AGREEMENT (THIS **"AGREEMENT"**) BETWEEN ADVANCED CHEMISTRY DEVELOPMENT, INC., (**"ACD/LABS"**) AND YOU (**"LICENSEE"**). CAREFULLY READ THE FOLLOWING TERMS AND CONDITIONS. ACD/LABS LICENSES THE SOFTWARE TO YOU ONLY UPON THE CONDITION THAT YOU ACCEPT ALL OF THE TERMS AND CONDITIONS CONTAINED IN THIS LICENSE AGREEMENT. THESE TERMS AND CONDITIONS ARE ACCEPTED BY DOWNLOADING THE.

I accept the terms in the License Agreement

O I do not accept the terms in the License Agreement

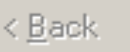

Next >

💢 Cancel

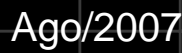

# Veja se todos estão escolhidos e clique para continuar.

#### 😼 ACD/Labs Software Setup Wizard v10.00

Ago/2007

Custom Setup of ACD/Labs Software Components

You can add components of ACD/Labs software

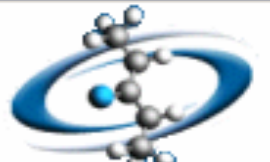

- 🗆 ×

24

To add a component, click the checkbox. To see what's included in a component, click Details.

| Components (Total Size: I                                                                                   | Detecting)                                                      |                | Component Size | <u>D</u> etails    |
|----------------------------------------------------------------------------------------------------|-----------------------------------------------------------------|----------------|----------------|--------------------|
| 🗹 ACD/3D Viewer FreeV                                                                                       | Vare                                                            |                | 2 758 Kb       |                    |
| ✓ ACD/ChemBasic                                                                                             |                                                                 |                | 10 995 Kb      |                    |
| ACD/ChemSketch Fre                                                                                          | eWare                                                           |                | 26 Mb          |                    |
| 🗹 ACD/I-Lab AddOn                                                                                           |                                                                 |                | 6 279 Kb       |                    |
| 🗹 ACD/IUPAC Name Fre                                                                                        | eWare Add-On                                                    |                | 3 961 Kb       |                    |
|                                                                                                    |                                                                 |                |                | Select <u>A</u> ll |
|                                                                                                    |                                                                 |                |                | ~                  |
|                                                                                                    |                                                                 |                |                | Ulea <u>r</u> All  |
| Description: ACD/3D gen                                                                                     | erates different prese                                          | ntations of 3D | structures     |                    |
| Description: ACD/3D gen<br>Destination directory:                                                           | C:VACDFREE10                                                    | ntations of 3D | structures     | Br <u>o</u> wse    |
| Description: ACD/3D gen<br>Destination directory:<br>Space available on disk:<br>Total disk space required: | C:VACDFREE10<br>1 856 Mb<br>Detecting                           | ntations of 3D | structures     | Br <u>o</u> wse    |
| Description: ACD/3D gen<br>Destination directory:<br>Space available on disk:<br>Total disk space required: | erates different prese<br>C:\ACDFREE10<br>1 856 Mb<br>Detecting | ntations of 3D | structures     | Br <u>o</u> wse    |

#### Definindo o local da instalação.

#### 😼 ACD/Labs Software Setup Wizard v10.00

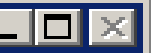

#### **Programs Folder of Start Menu**

Specify Folder where Setup should place software shortcuts

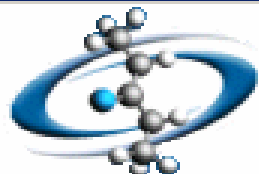

Select Programs folder of Start menu in which you would like Setup to create software shortcuts, then click Next.

<u>Folder:</u>

#### ACDLABS 10.0

Existing folders:

🚖 ACDLABS 10.0

🕞 ACDLABS 8.0 (FREE)

🛗 Accessories

ह Acessórios

💼 Calendar Wizard

🚌 Ferramentas administrativas

廣 Hot Potatoes 6

💼 Inicializar

Ago/2007

🚌 Jasc Software

Create icons for <u>all</u> users

#### 🛛 🥅 Show Shortc<u>u</u>ts

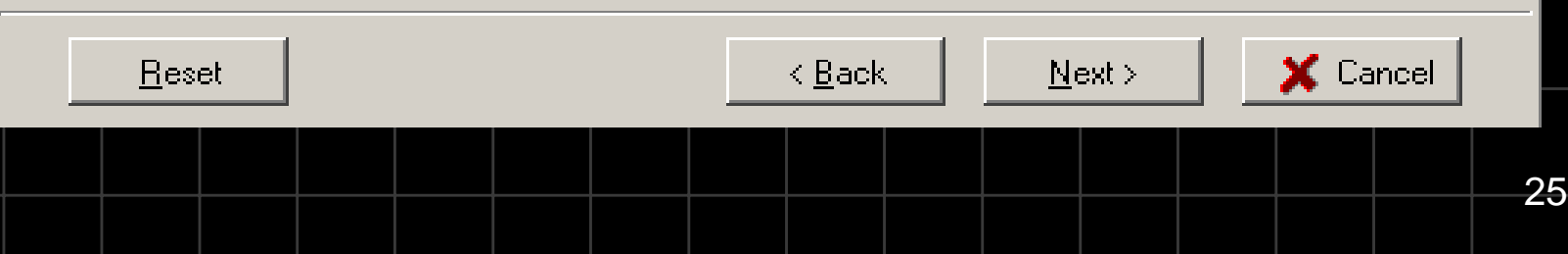

# Utilizando o software ChemSketch®

Quando você executar o ChemSketch<sup>®</sup> verá alguns comandos inativos. Eles poderão ser habilitados assim que você acionar o modo de trabalho (lado esquerdo superior): estrutura e desenho. Clique em cada um e veja as barras de ferramentas alterarem.

|     |       |             | )/Che | msketc            | h Freewa   | are - [no | onameO                               | 1.sk2]           |            |                 |              |             |                    |             |           |                  |                  |           | _       | B×         |
|-----|-------|-------------|-------|-------------------|------------|-----------|--------------------------------------|------------------|------------|-----------------|--------------|-------------|--------------------|-------------|-----------|------------------|------------------|-----------|---------|------------|
|     |       | File E      | dit P | ages To           | ools Tem   | plates    | Options                              | Documen          | ts I-Lat   | o ACD/I         | Labs He      | elp         |                    |             |           |                  |                  |           |         |            |
|     |       | Struc       | ture  | Draw              | t 🖬 🚅      | 8         | 🖻 🔁 🛛                                | Þ.¢              | -& >>      | ( fin <b>(</b>  | <u>ک</u> ا   | Q           | 100%               | •           | : °• °    | 9 0              | <b>2</b> 000     |           | 2       | <b>* X</b> |
|     |       | Q. <u>(</u> | )Ø    |                   | <u> </u>   | ~ ~       | <ul> <li>III<sup>11</sup></li> </ul> |                  | <u>_</u> G | ≱ +             | <b>→</b> a∗a | 1.△<br>2.H* | []n 🛛 🚿            | 8   ⊽       | > 4       | - <del>C</del> 4 |                  | $\odot$   | ₽*      | ×          |
|     |       | DEN         |       | 10<br>بىسلىسىلىيى | 20<br>IlI. | 30<br>lt  | 40 5<br>                             | 50 6ປັ<br>ໄມມາໄມ | 70<br>     | 80<br>لىبىلىبىل | 90<br>l      | 100<br>     | 110 <sup>- 2</sup> | 120 130<br> | ) 140<br> | 150<br>بىلىيىلىي | 160<br>ווווווווו | 170<br>l1 | 180<br> |            |
|     |       | A           |       |                   |            |           |                                      |                  |            |                 |              |             |                    |             |           |                  |                  |           | Ĥ       |            |
|     |       |             | 10    |                   |            |           |                                      |                  |            |                 |              |             |                    |             |           |                  |                  |           |         | CHO        |
|     |       | H           | 20 1  |                   |            |           |                                      |                  |            |                 |              |             |                    |             |           |                  |                  |           |         | $\bigcirc$ |
|     |       |             |       |                   |            |           |                                      |                  |            |                 |              |             |                    |             |           |                  |                  |           |         |            |
|     |       |             |       |                   |            |           |                                      |                  |            |                 |              |             |                    |             |           |                  |                  |           |         |            |
| Agc | /2007 |             |       |                   |            |           |                                      |                  |            |                 |              |             |                    |             |           |                  |                  | _27       |         |            |
|     |       |             |       |                   |            |           |                                      |                  |            |                 |              |             |                    |             |           |                  |                  |           |         |            |

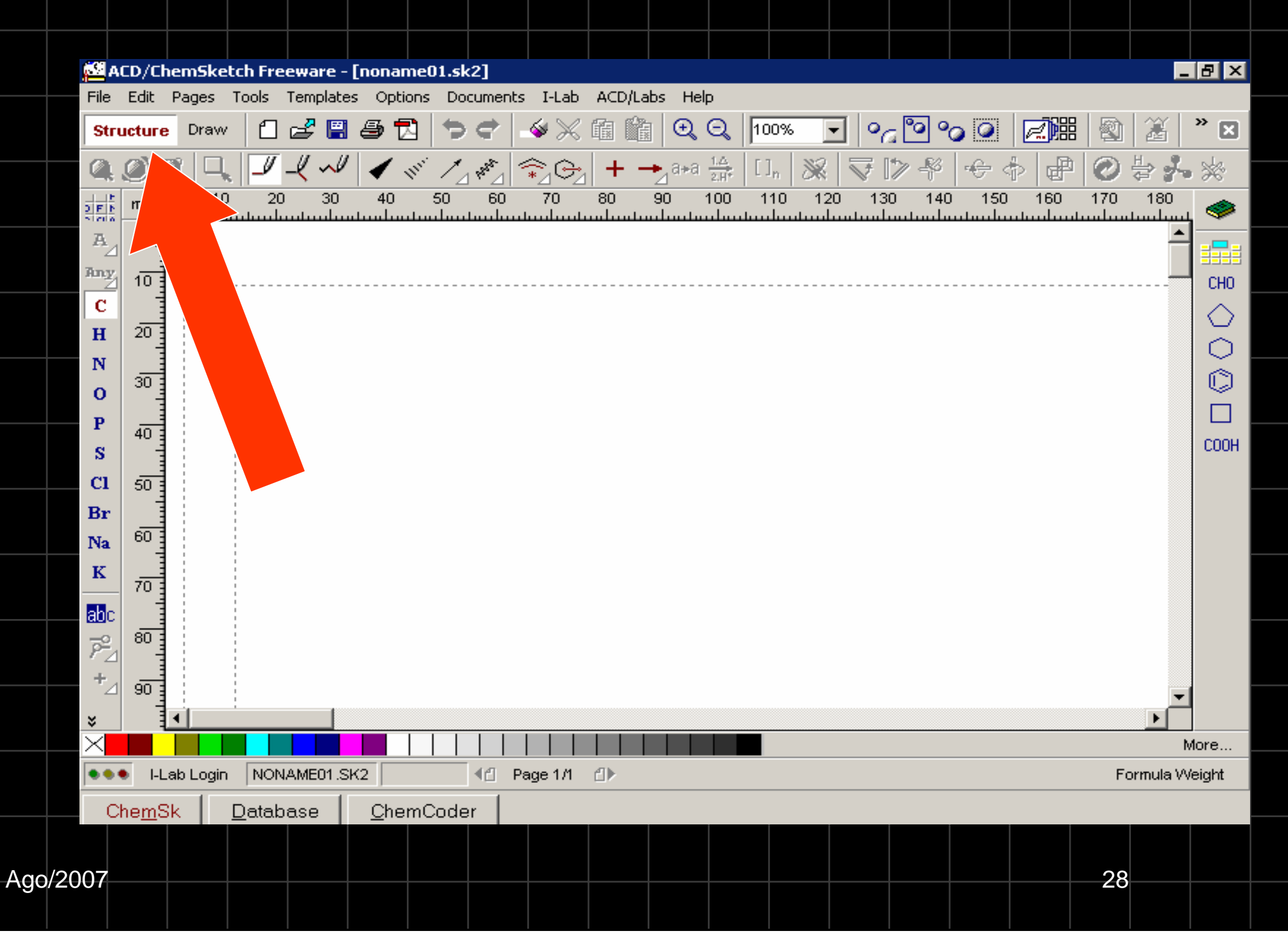

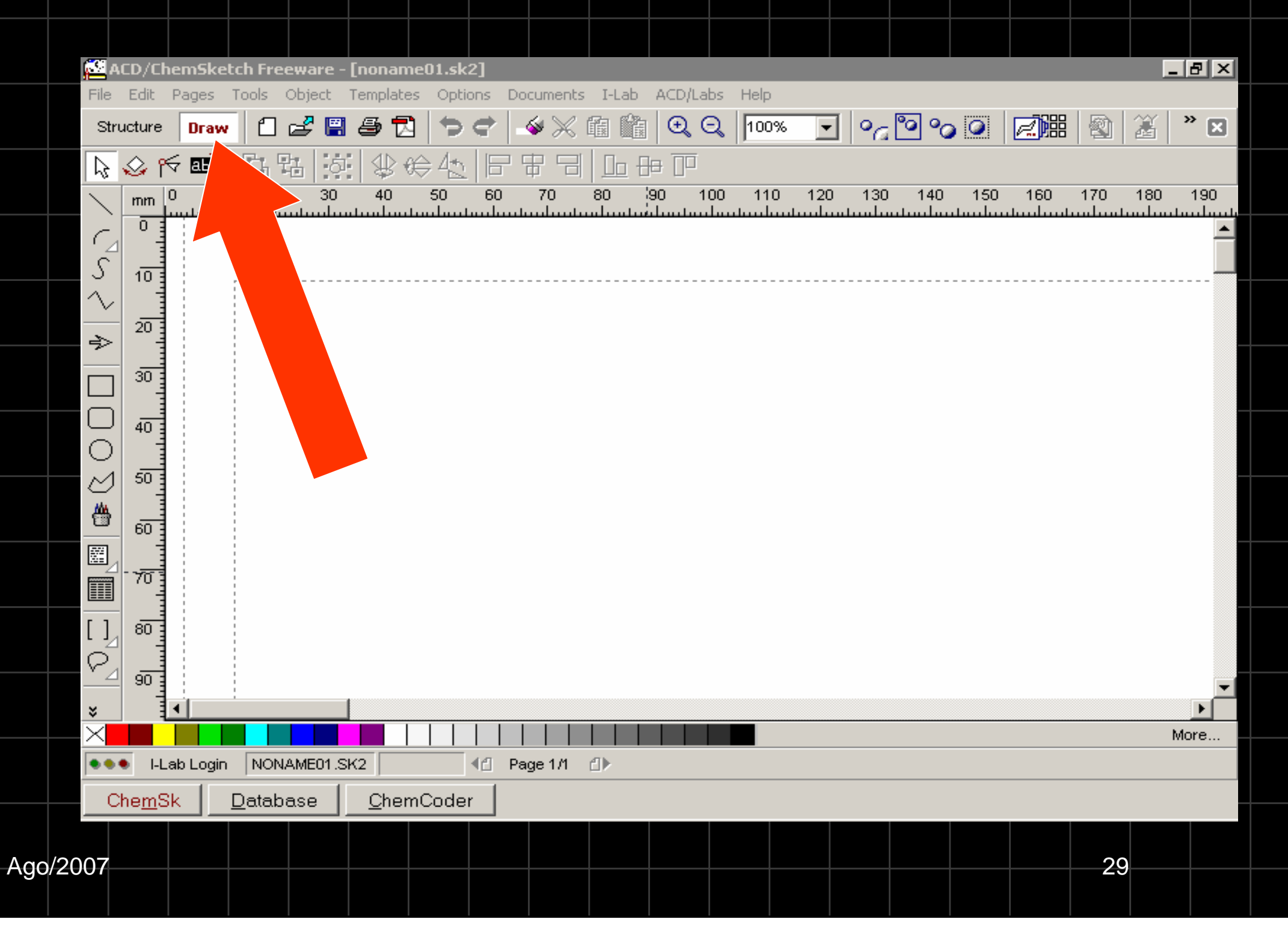

 O Modo "estrutura" permite que o usuário desenhe as estruturas e reações além dos diversos sinais taquigráficos próprios da linguagem química. Abaixo, analisamos as barras que compõem o modo estrutura.

| 🚨 ACD/ChemSketch Freeware - [noname01.sk2] |            |           |           |                          |                  |                                              |            |           |            |           |          |          |         |            |          |         |                                                                                                    |
|--------------------------------------------|------------|-----------|-----------|--------------------------|------------------|----------------------------------------------|------------|-----------|------------|-----------|----------|----------|---------|------------|----------|---------|----------------------------------------------------------------------------------------------------|
| File Edit Pa                               | ages Tools | Templates | s Options | Documer                  | nts I-Lal        | 6 ACD/                                       | 'Labs ł    | Help      |            |           |          |          |         |            |          |         |                                                                                                    |
| Structure                                  | Draw C     | ] 🛃 🗒     | la 🔁      | $\clubsuit \diamondsuit$ | - 🏼 🖉            | 《 館 🛛                                        | <b>`</b> ∎ | 2 Q       | 100%       | -         | ° a 🖻    | 2 °o     | •       |            |          | 2 ×     |                                                                                                    |
| Q.ØØ                                       |            | / _{ ~/   | 🖌 III.    | A PRAT                   | <del>^</del> _∠© | +                                            | →a+        | G 1.4     | []_n       | ≫   ₹     | 7 🕪      | - P      | \$      | æ          | 0 H      | e 💤 🤅   | *                                                                                                    |
|                                            | 10 :<br>   | 20 30<br> | 40<br>    | 50 60<br>                | 70<br>Il         | 80  <br>111111111111111111111111111111111111 | 90<br>Il   | 100<br>Il | 110<br>1l1 | 120<br>l1 | 130<br>l | 140<br>l | 150<br> | 160<br>ll. | 170<br>l | 180<br> | Image: A transformed and transformed and tr |
|                                            |            |           |           |                          |                  |                                              |            |           |            |           |          |          |         |            |          |         |                                                                                                    |
|                                            |            |           |           |                          |                  |                                              |            |           |            |           |          |          |         |            |          |         |                                                                                                    |

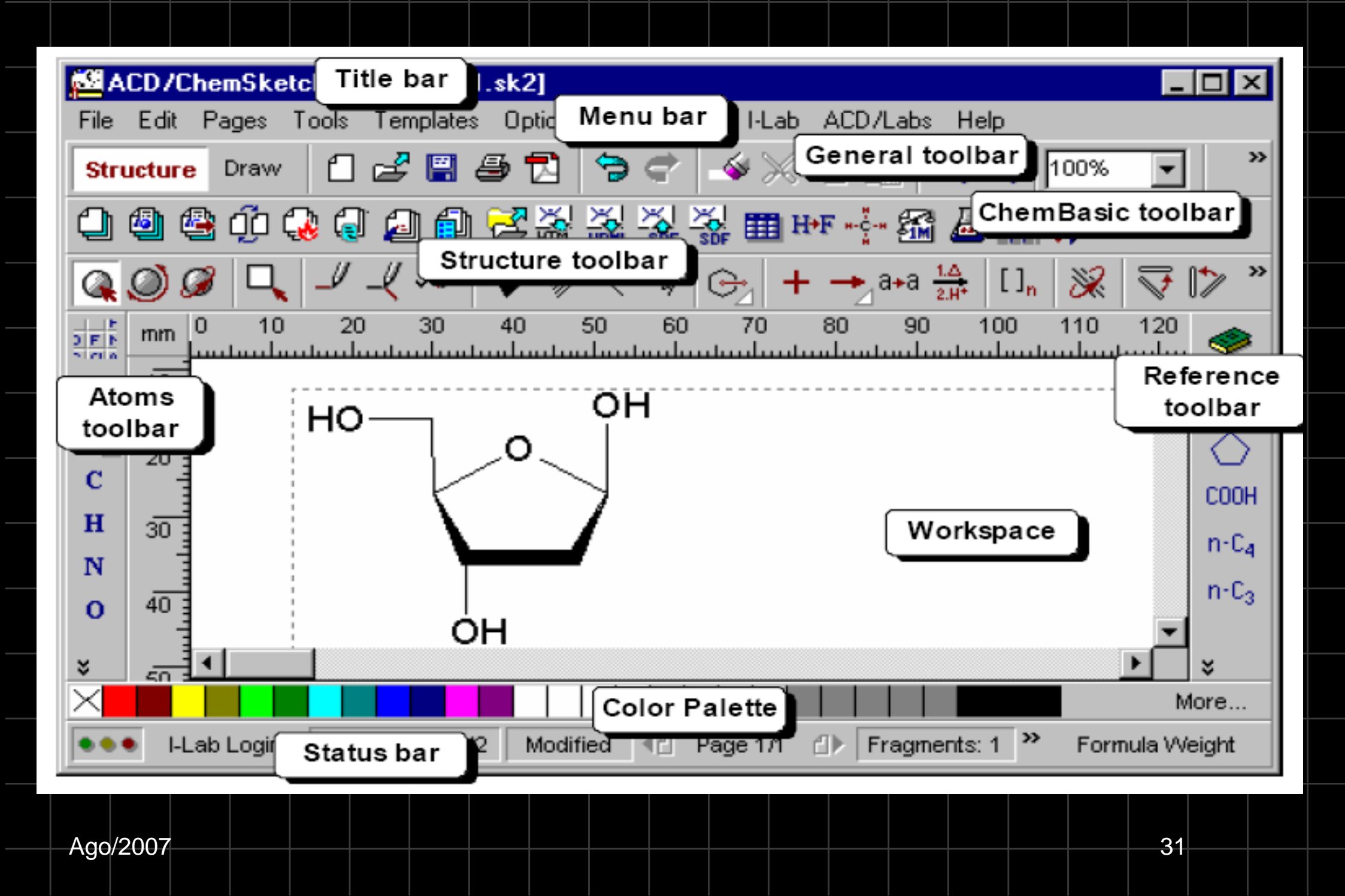

- Barra de Título: Mostra o nome do programa e o nome arquivo atualmente aberto.
  - Menu: Contém uma série de palavras. Cada palavra une a uma lista de comandos relacionados para trabalhar na janela do Chemsketch no modo Estrutura.
  - **Barra Geral**: Localizada abaixo da barra de menu, inclui ferramentas que estão presente em ambos modos de trabalho e o ajudará com tarefas pertinente para ambos os modos como: abrindo e fechando arquivos, operações de recortar e colar, aumentando e diminuindo zoom, dente outros diversos comandos.

- Barra de ChemBasic: Localizada abaixo do Barra Geral é uma barra opcional e contém diversas outras aplicações muito úteis para o trabalho no modo estrutura. Porém, essa barra de ferramenta só irá aparecer caso o módulo ChemBasic foi instalado.
- Barra estrutura: A barra contém ferramentas para desenhar e manipular estruturas químicas.
- Barra de átomos: Exibida verticalmente à esquerda da tela, contém botões que representam átomos, como também ferramentas para propriedades variáveis de átomos (valência, radicais, etc.).

- Barra de Radicais: Colocada à direita da janela, contém a relação de radicais já utilizados além do botão para acessar a tabela de radicais.
- Área de Trabalho: Grande área branca localizada no meio da tela, local onde as estruturas são desenhadas.
- Paleta de Cores: Permitem colorir átomos e ligações rapidamente.
  - **Barra de Status**: Esta barra contém informações que podem ser úteis para o momento atual: nome do arquivo SK2 que você está trabalhando, número de página no arquivo de SK2, número de fragmentos na área de trabalho e fórmula molecular das estrutura selecionadas.

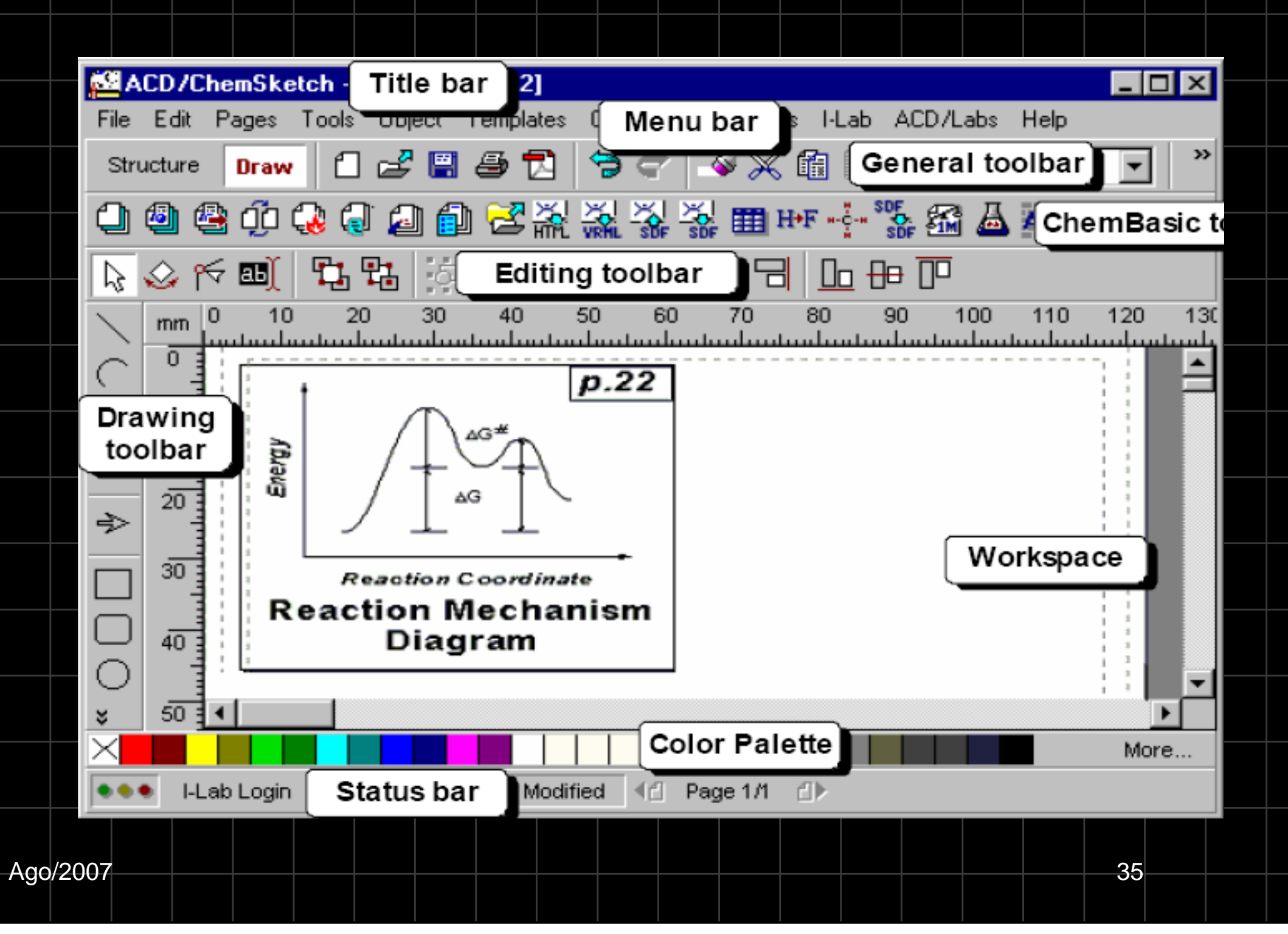

- Barra de Desenhos: Localizada a esquerda da tela, possui diversas ferramentas para desenho, desde ciclos, quadrados, setas além de inúmeras outras possibilidades.
- **Barra de Edição**: A barra de Edição permite manipular e alterar os desenhos no que diz respeito à posição, tamanho, ordem, etc.

## Construindo uma estrutura

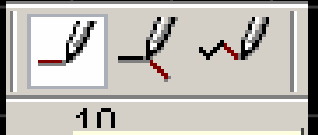

Draw Normal

selecione o átomo na barra de átomos e construa o desenho de uma estrutura simples. Para produzir uma ligação dupla, clique mais uma vez em cima da lígação e a tripla, duas vezes.

 $H_3C$ — $CH_3$ 

Para copiar um composto produzido no software: Menu Edit  $\rightarrow$  Select all  $\rightarrow$  Edit  $\rightarrow$  copy (está na área de transferência).

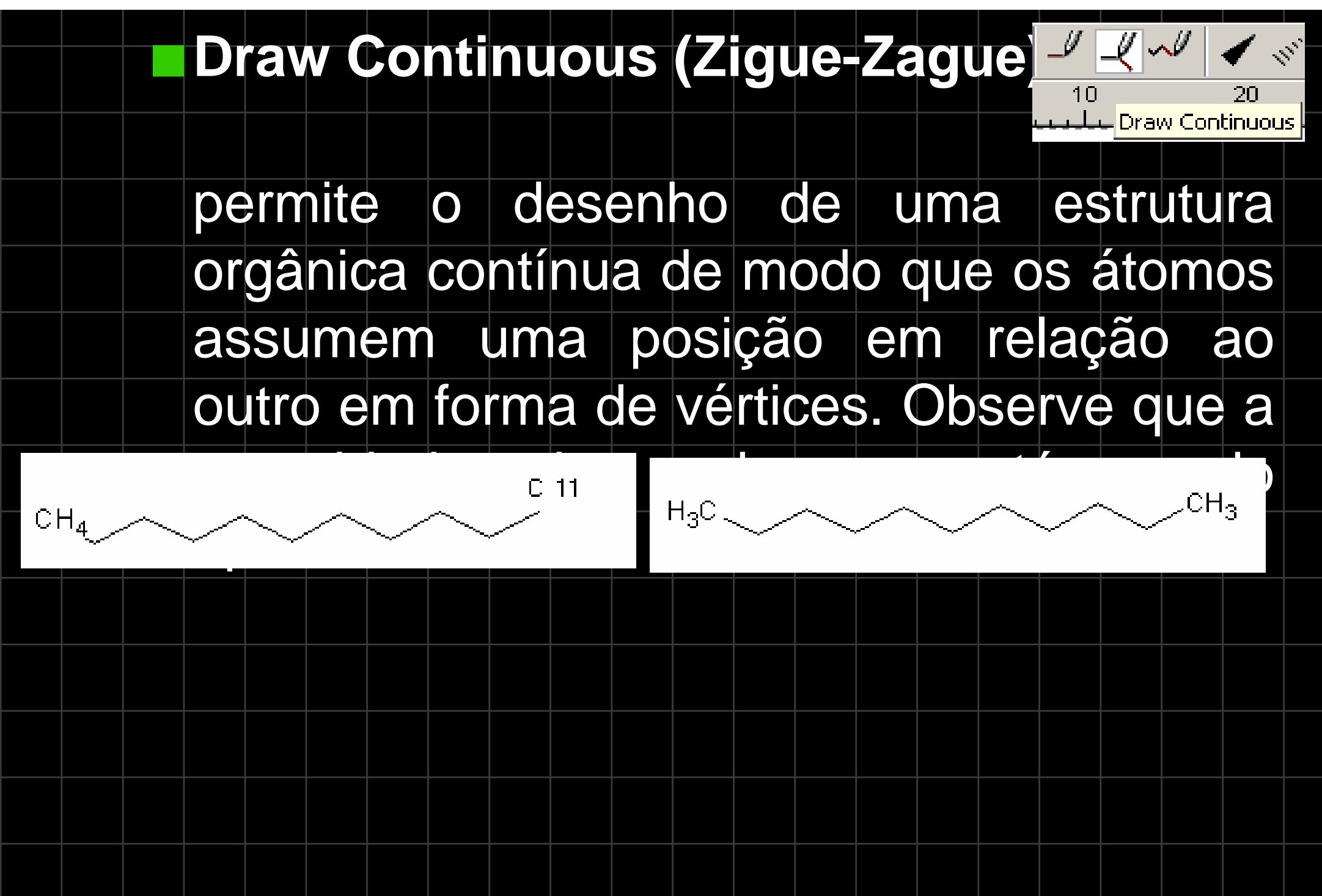

Clique na primeira figura e apague dois átomos de carbono, utilizando a ferramenta <u>delete</u> (figura abaixo). Basta selecionar a ferramenta e clicar nos carbonos que deseja apagar.

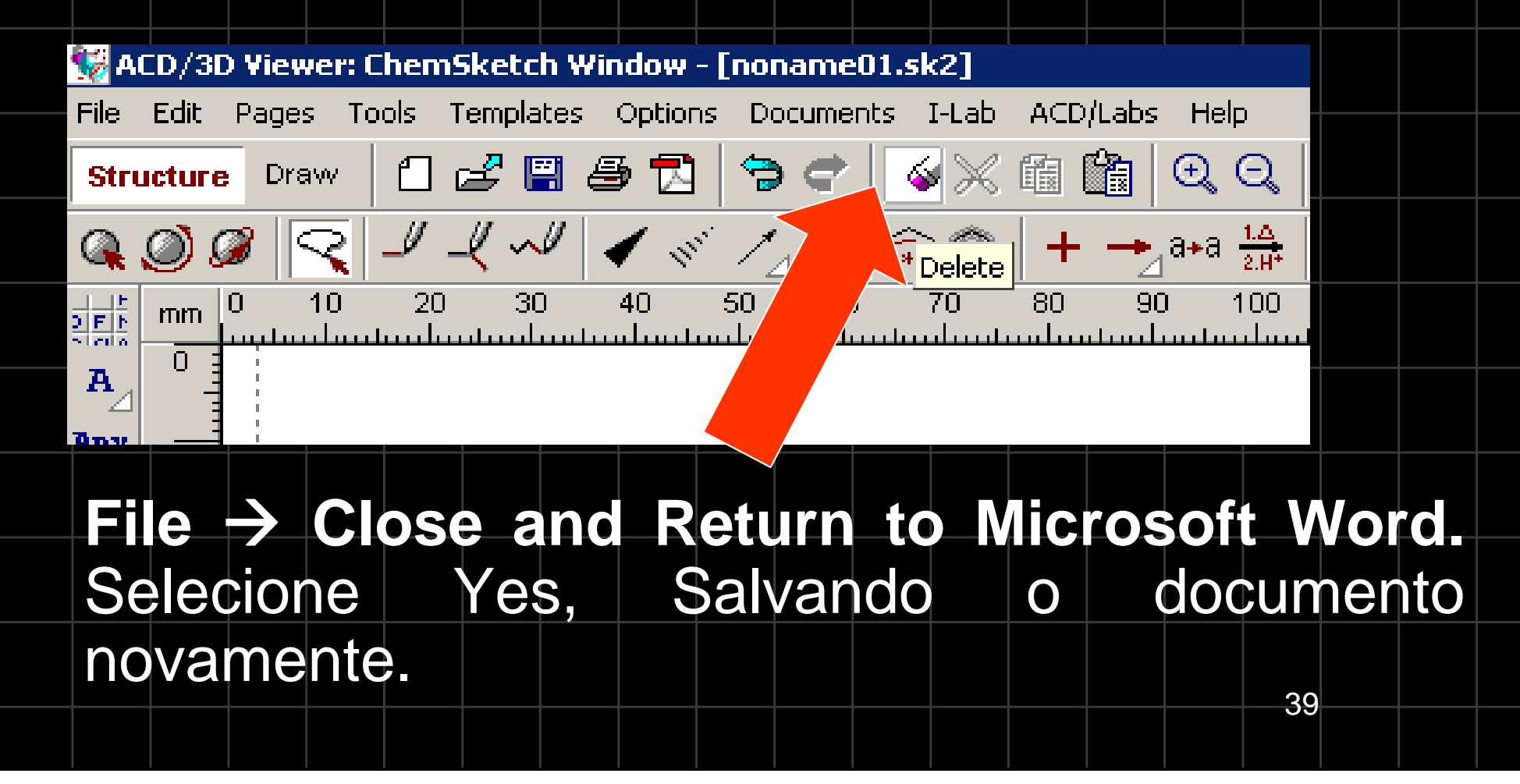

Draw Chains

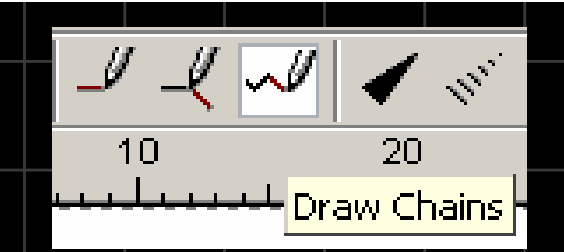

permite o desenho de uma estrutura orgânica contínua de modo que se determinam os pontos e a molécula vai se completando automaticamente

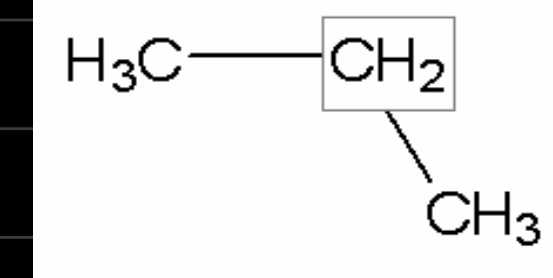

## **3D Optimization**

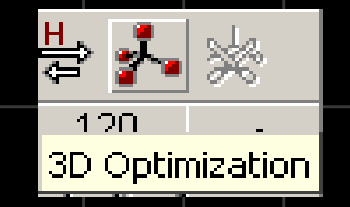

# permite a adequação da formula estrutura para uma conformação 3D.

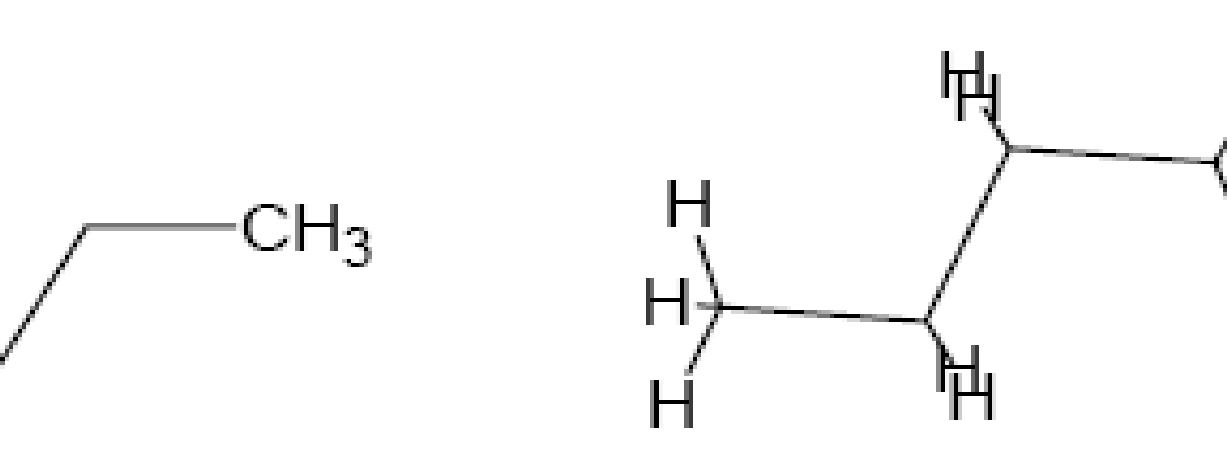

antes

 $H_3C$ 

depois

41

## Visualização em 3D

## Moléculas em 3D

Além da estrutura plana, o ChemSketch possui um módulo de geração e visualização de moléculas em 3D. Para criar uma visualização 3D a partir de uma estrutura plana criada na área de trabalho, siga os passos: 1-Desenhe a estrutura plana da molécula a

qual deseja-se obter a visualização 3D.

2-Otimize as ligações na conformação 3D. 3-Agora você deve selecionar a molécula e clicar no menu ACD/Labs e após na opção 3D Viewer.

2 ChemSketch Freeware (Loaded)

Next Loaded

Shift+Esc

Close All

Para alternar entre o modo 3D e a tela principal do ChemSketch, utilize os botões localizados na parte inferior da tela.

> NO MOLECULE ChemSk Co

C<u>o</u>py to ChemSk

3<u>D</u>

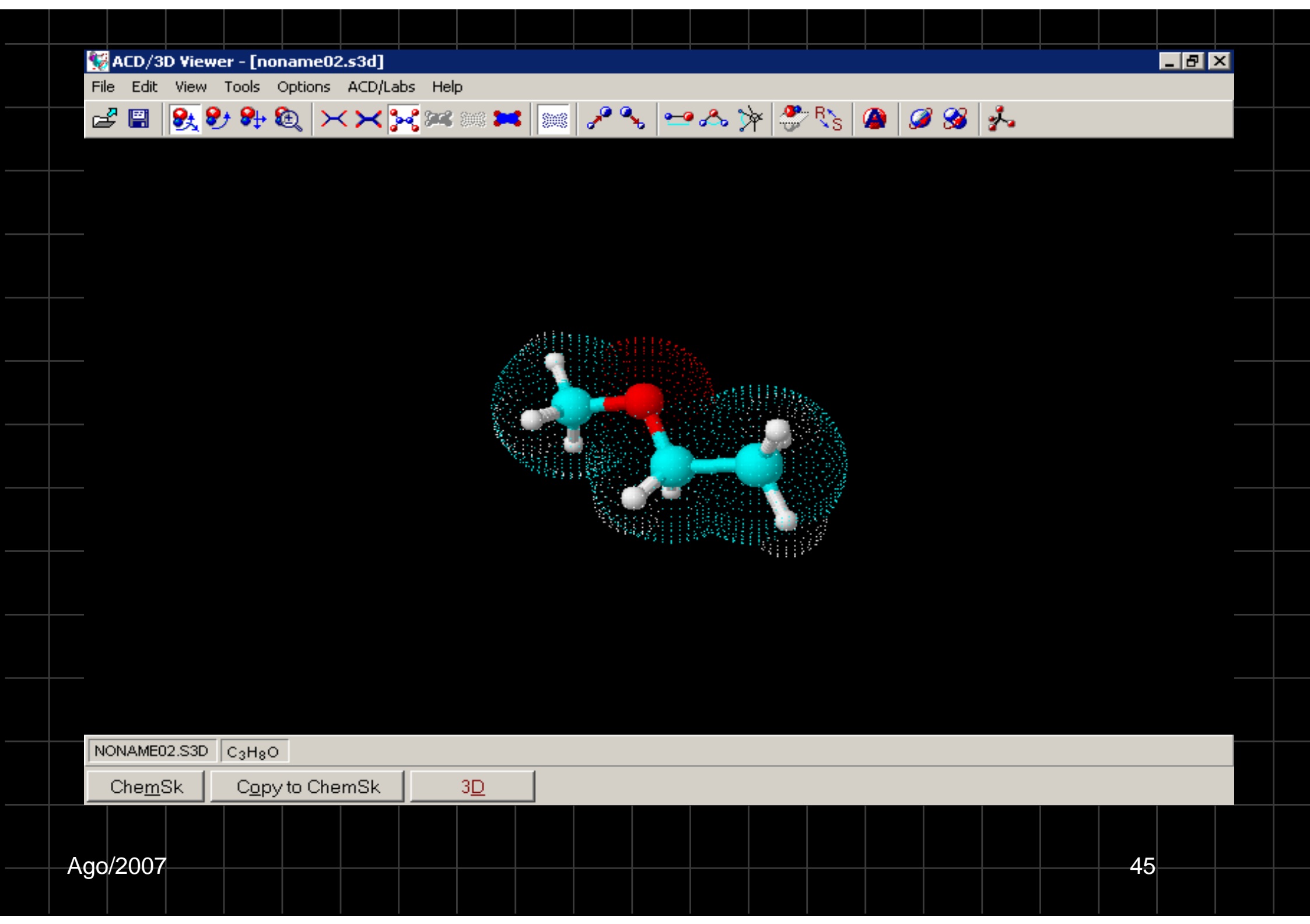

#### ×××≈≈≈ ≈

 Wireframe: Tipo de representação 3D que mostra a molécula na forma de "linhas".

××××≈≈≈ ≈

#### Sticks: Tipo de representação 3D que mostra a molécula na forma de "varas".

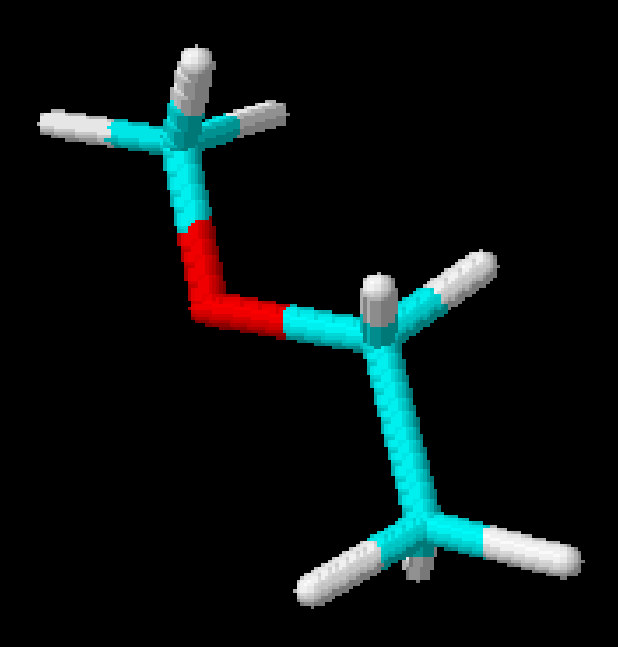

 Balls & Sticks: Tipo de representação 3D que mostra a molécula na forma "bolas e varas".

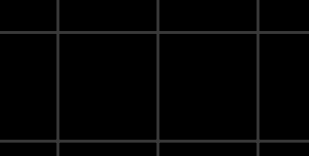

#### Tipos de representação. ××; 🔀 📾 🛤

 Spacefill: Tipo de representação 3D que mostra a os espaços vazios da molécula "preenchidos" (semelhante ao modelo Stuart).

×××× 🚧 🎫 📖

 Dots only: Tipo de representação 3D que mostra "somente pontos" representando os átomos e ligações da molécula.

 Disks: Tipo de representação 3D que mostra os átomos na forma de discos, muito semelhante a forma Spacefill, porém sem o efeito 3D.

 With Dots: Marcado mostra os "pontos" da representação 3D em qualquer forma de visualização.

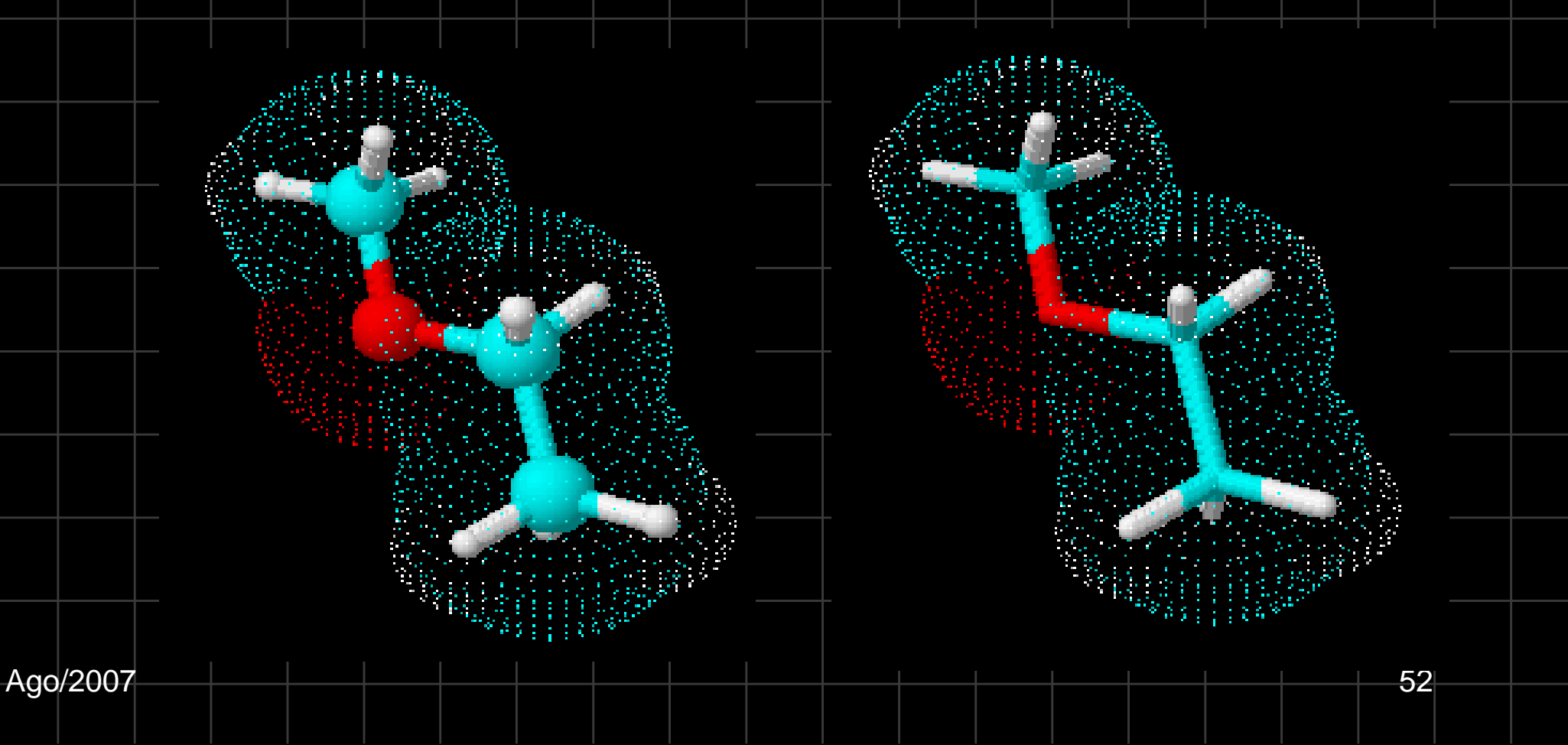

#### Up Stereo Bonds

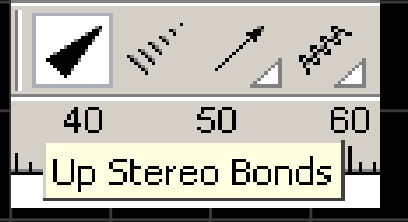

permite que seja aplicada a ligação entre átomos uma representação que significa que o átomo que possui a ponta mais grossa está para fora do plano da área de trabalho.

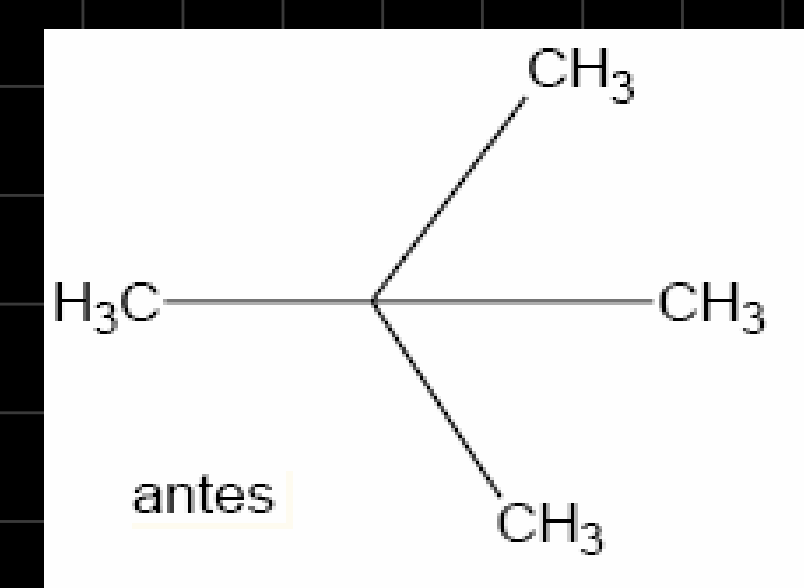

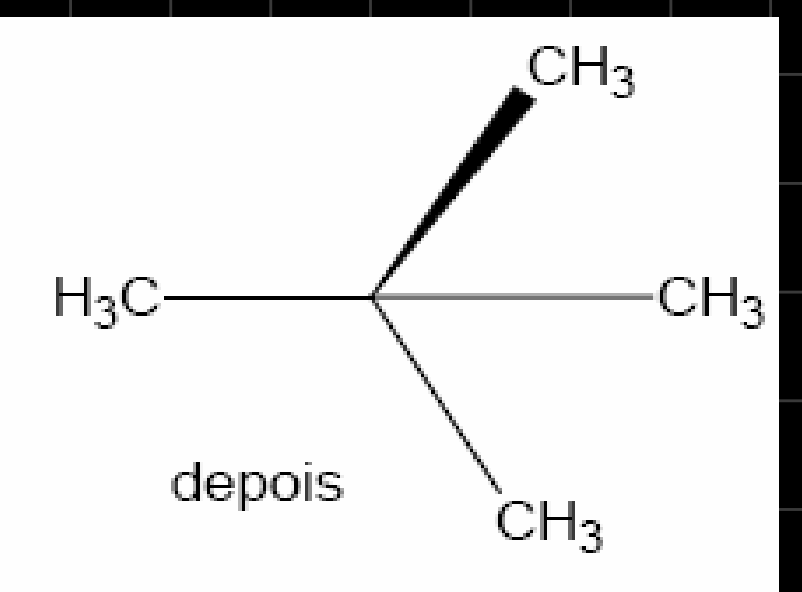

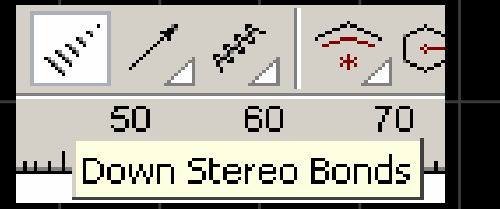

#### Dow Stereo Bonds

permite que seja aplicada a ligação entre átomos uma representação que o átomo que possui a ponta mais grossa estaria para dentro do plano da área de trabalho.

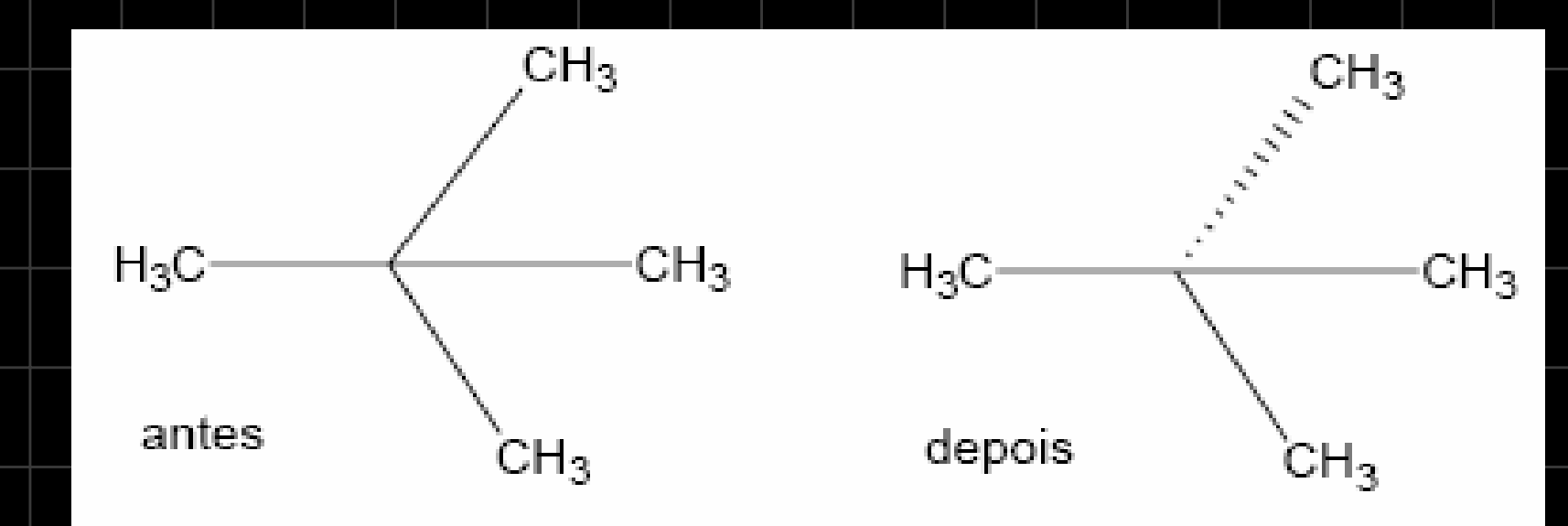

## **Chance Position**

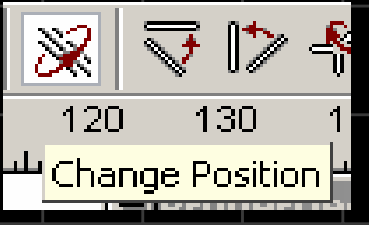

permite mudar a posição dos átomos ligados ao átomo principal. Basta selecionar a ferramenta e clique em cima para alterar.

> $CH_4 H_4C H_4 C$  $H_4C H_4 C$

forma 1 forma 2 forma 3 forma 4

# Flip on bond:

- 🕰

÷ 🔶

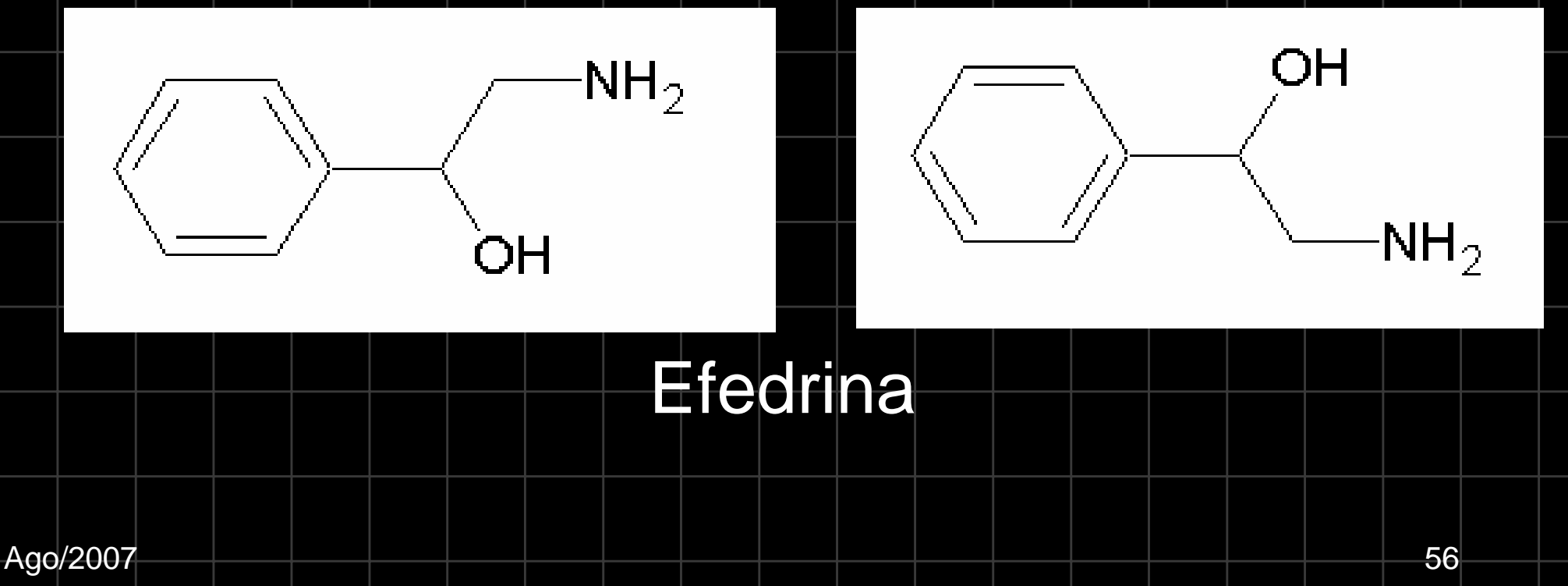

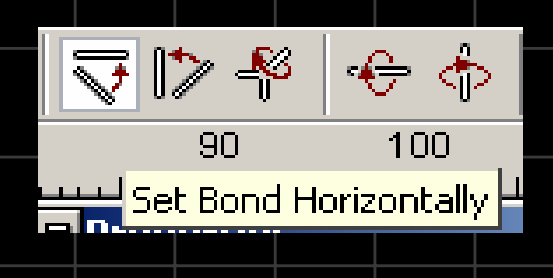

÷

Set Bond Vertically

100

⊽ 1> ∛

90

#### Set Bond Horizontally permite alinhar a molécula na horizontal.

Set Bond Vertically

permite alinhar a molécula na vertical.

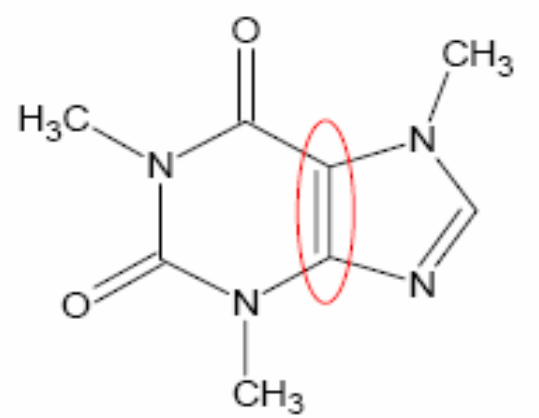

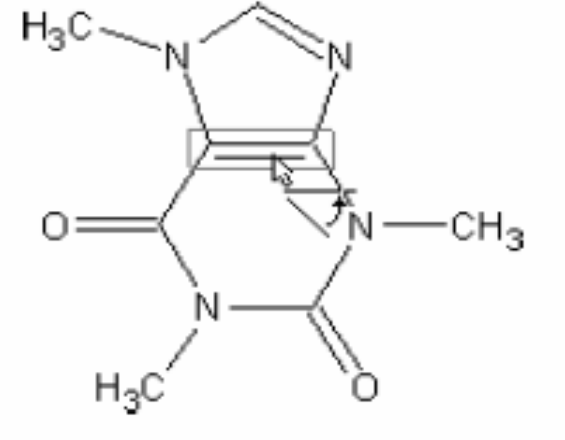

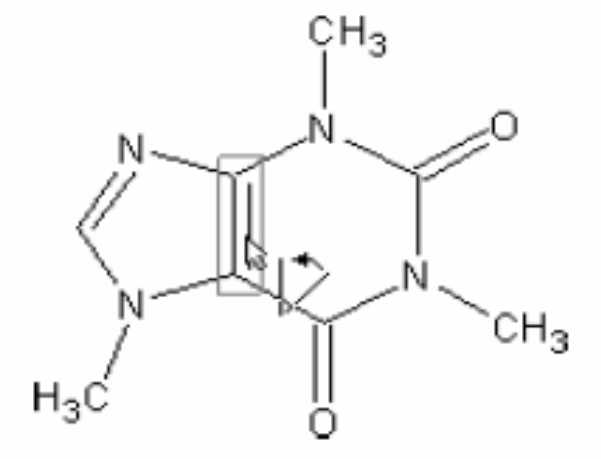

57

 Image: Set Bond Horizontally

 Image: Set Bond Vertically

## **Clean Structure:**

🕑 👆 🚣 🔆 120🛨 Clean Structure

permite que a estrutura desenhada possua uma melhor proporcionalidade entre as ligações.

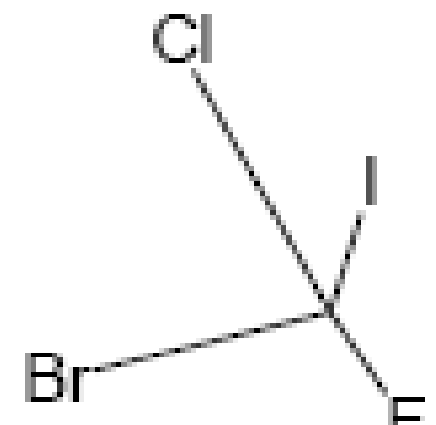

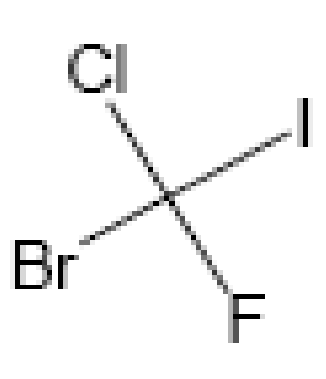

depois

antes

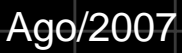

## **Check for Tautomeric Forms**

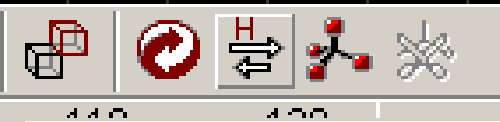

Check for Tautomeric Forms

#### permite visualizar as formas tautoméricas (provenientes da isomeria de tautomeria) do composto

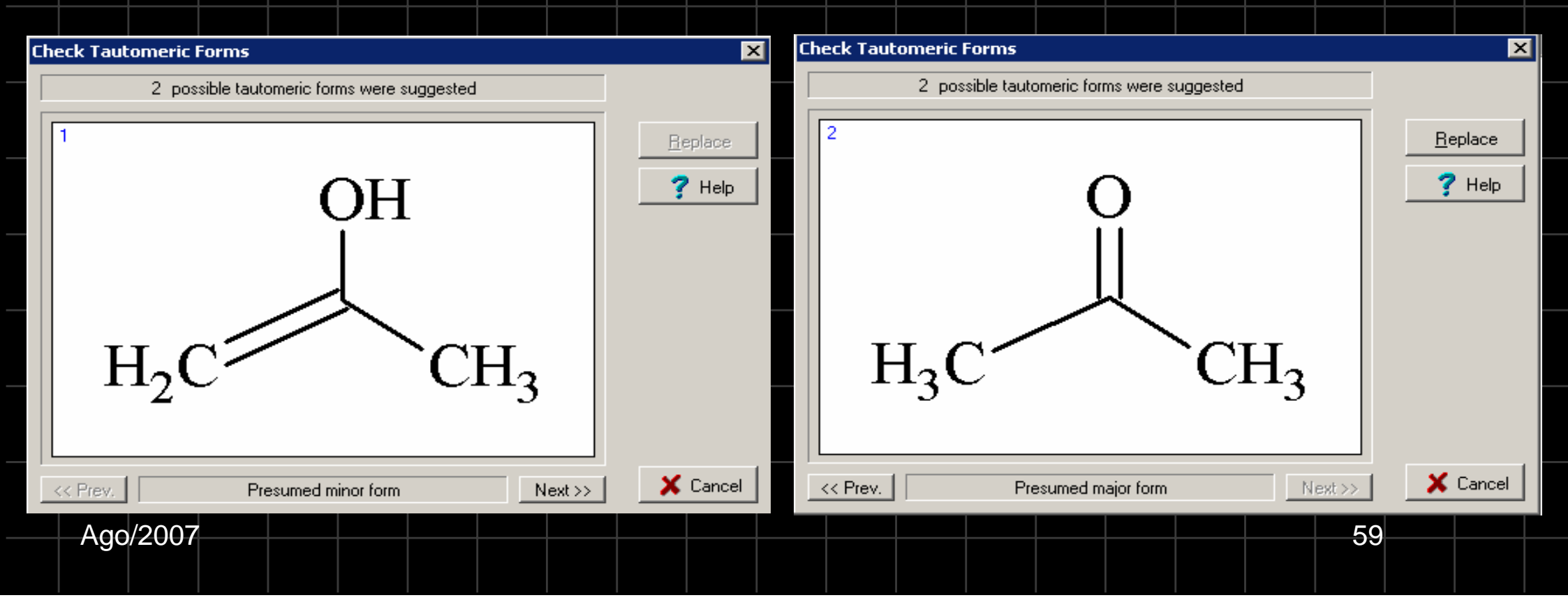

#### Alterando formatação dos Átomos e Moléculas

Para alterarmos qualquer formato (cor, tamanho, etc), utilizamos a opção menu **Tools -> Structure Properties.** 

| Properties                | ? 🔺                    |
|---------------------------|------------------------|
| Normal                    | Save Del               |
| Common Atom B             | ond                    |
| Show Carbons              | lide Zero Charge       |
| Size Calculation          | Cross Out Invalid Atom |
| Atom Symbo<br>Auto Bond L | ength 7 mm             |
| Atom Style                | Bond Style             |
| Arial                     | • 0.7 pt •             |
| B I                       | T                      |
| Apply                     | Set Default            |
| Update From               | Restore Default        |

Ago/2007

quando marcada, faz com que sejam mostrados os carbonos na molécula.

quando marcada, faz com que somente os átomos dos vértices da molécula são mostrados.

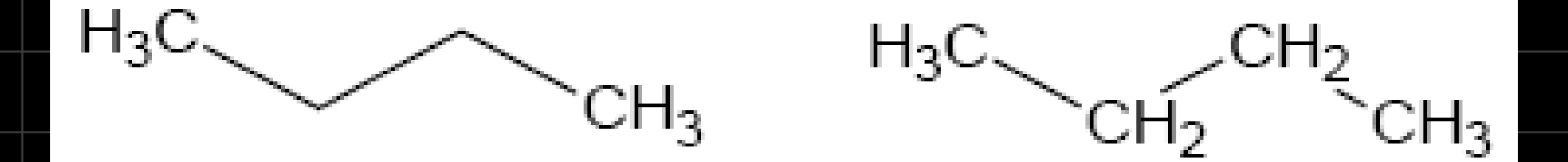

#### Opção terminal Marcada Opção All marcada

| Ago/200761 |  |
|------------|--|

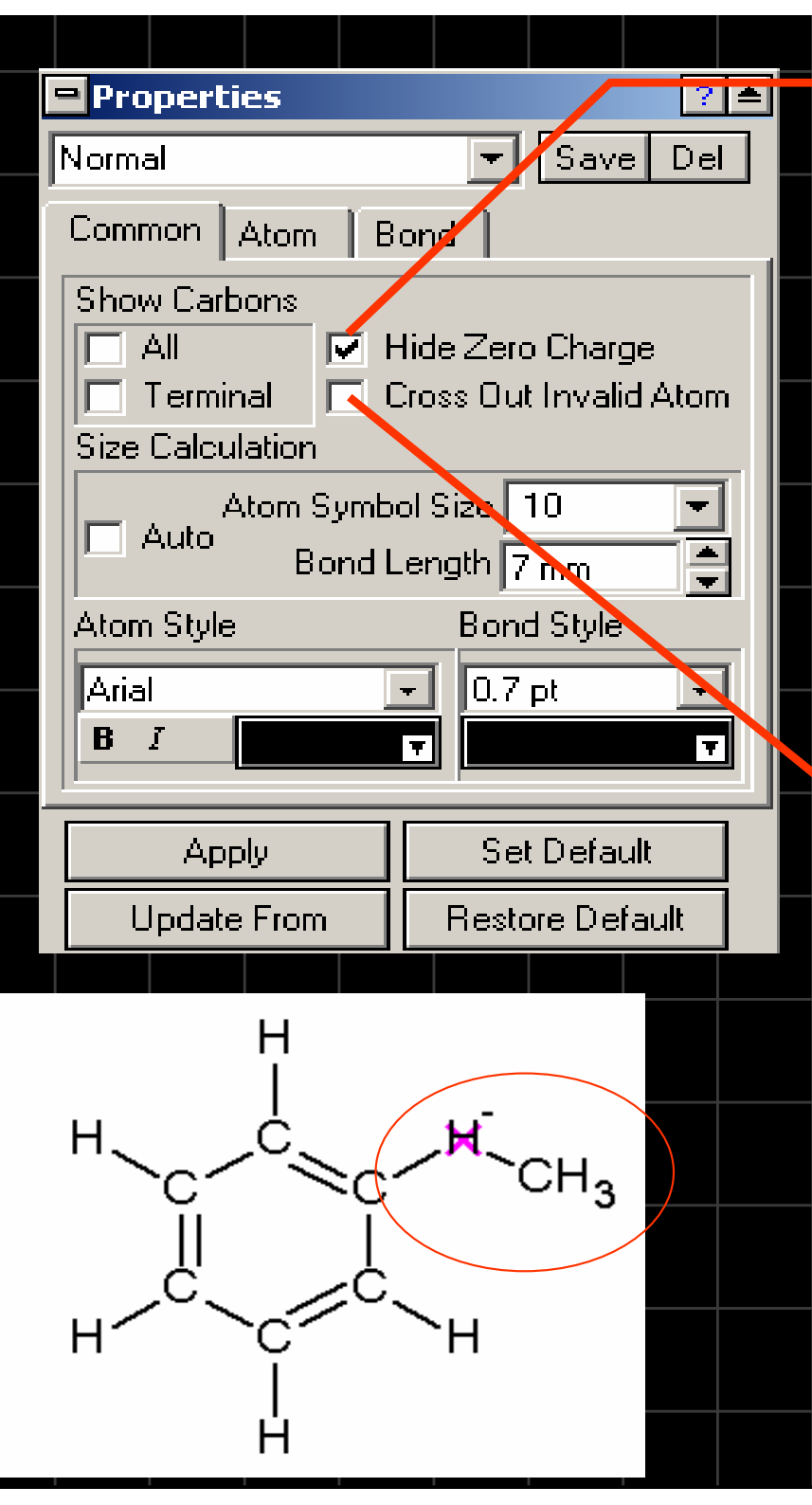

Quando marcada esconde o Nox "0" das entidades químicas. Caso a opção esteja desmarcada, o Nox "0" passa a ser colocado automaticamente.

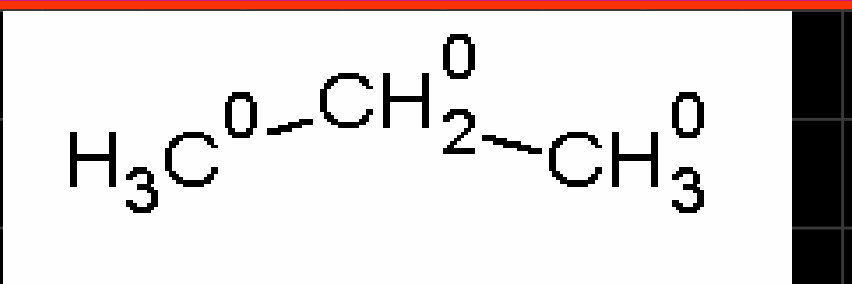

Esta opção dá autonomia para que o ChemSketch "risque" as estruturas inviáveis desenhadas.

62

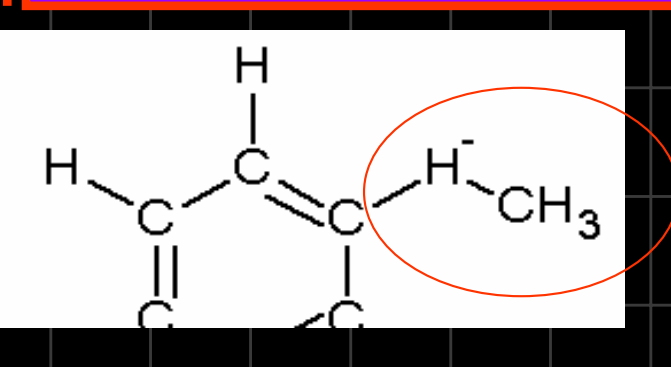

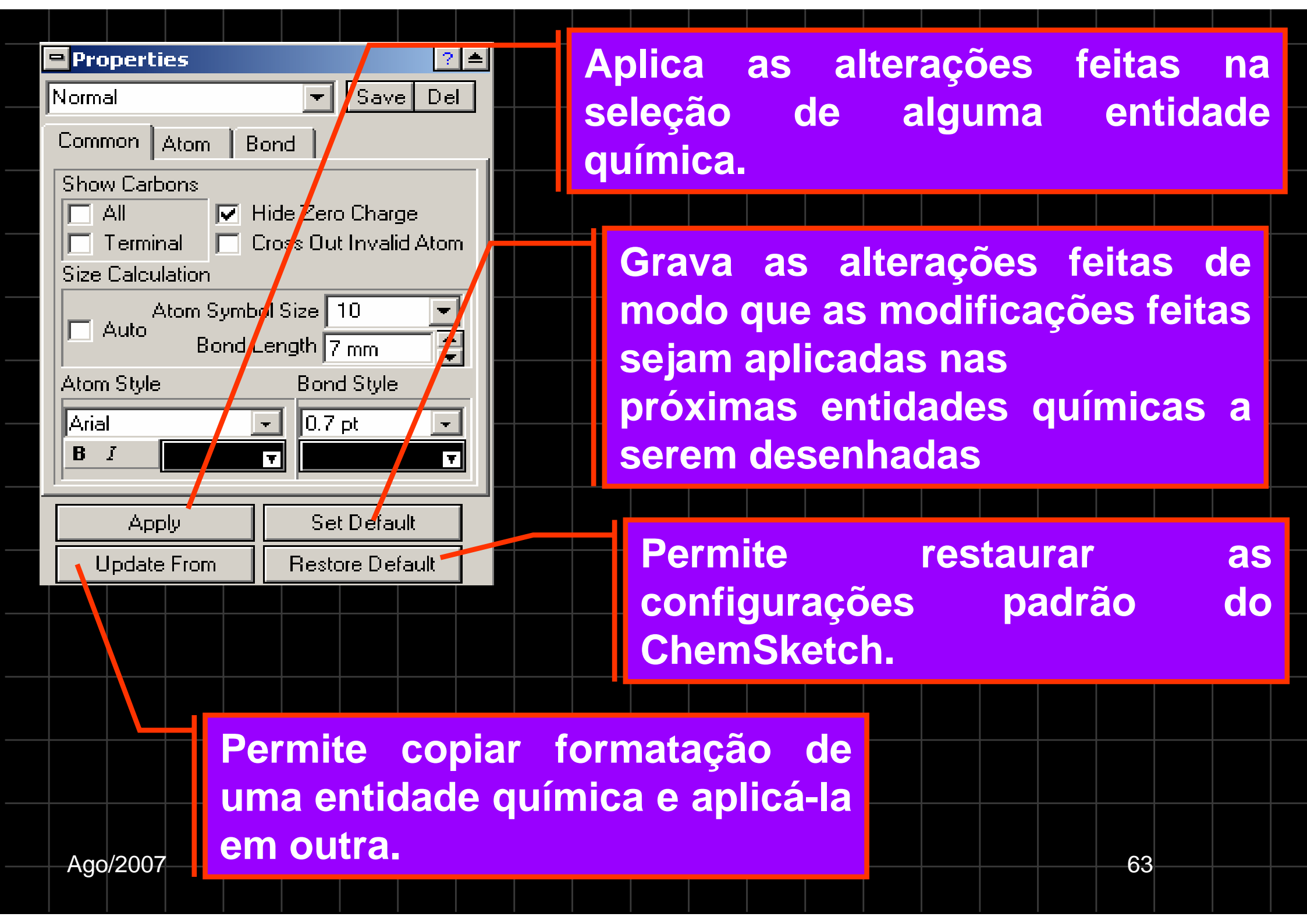

Referências bibliográficas

- GIORDAN, M.; GÓIS, J. Telemática educacional e ensino de química: considerações em torno do desenvolvimento de um construtor de objetos moleculares. *Revista Latinoamericana de Tecnologia Educativa*, Badajoz, v. 3, n. 2, p. 41-59, 2005.
- WHITTEN, K. W.; DAVIS, R. E., PECK, M. L.
   General Chemistry, 7th ed.; Brooks/Cole, 2004.